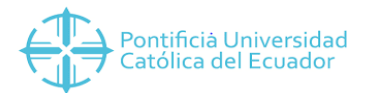

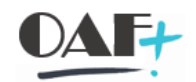

# SAP PRESUPUESTOS, COSTOS MANUAL DE **IMPLEMENTACIÓN**

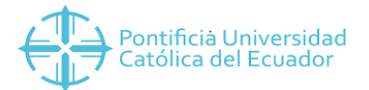

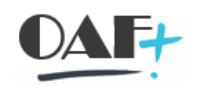

| PLANTILLA ÁREA FUNCIONAL                                                                                                    | 4                                                                                                    |
|----------------------------------------------------------------------------------------------------|----------------------------------------------------------------------------------------------------|
| Detalles de creación área funcional                                                                                                    | 4                                                                                                    |
| Crear área funcional – Transacción FM_FUNCTION                                                                                                    | 5                                                                                                    |
| Modificación de área funcional – Transacción FM_FUNCTION                                                                                                    | 8                                                                                                    |
| Visualizar área funcional – Transacción FM_FUNCTION                                                                                                    | 10                                                                                                    |
| PLANTILLA FONDOS                                                                                                    | 12                                                                                                    |
| Detalles de creación fondos                                                                                                    | 12                                                                                                    |
| Creación de fondos – Transacción FM5I                                                                                                    | 13                                                                                                    |
| Modificación de fondos – Transacción FM5U                                                                                                    | 15                                                                                                    |
| Visualizar fondos – Transacción FM5S                                                                                                    | 17                                                                                                    |
| PLANTILLA POSICIÓN PRESUPUESTARIA                                                                                                    | 20                                                                                                    |
| Detalles creación posición presupuestaria                                                                                                    | 20                                                                                                    |
| Estructura Plantilla                                                                                                    | 21                                                                                                    |
| Descripción campos plantilla                                                                                                    | 21                                                                                                    |
| Crear posiciones presupuestales – Transacción FMCIA                                                                                                    | 22                                                                                                    |
| Modificar posición presupuestaria – Transacción FMCIA                                                                                                    | 24                                                                                                    |
| Visualizar posiciones presupuestarias – Transacción FMCIA                                                                                                    |                                                                                                    |
|                                                                                                    |                                                                                                    |
| Detalles de creación centros de beneficio                                                                                                    |                                                                                                    |
| Detalles de creación centros de beneficio<br>Estructura Plantilla                                                                                                    |                                                                                                    |
| Detalles de creación centros de beneficio<br>Estructura Plantilla<br>Longitud máxima campos plantilla                                                                                                    | 27<br>28<br>28                                                                                                    |
| Detalles de creación centros de beneficio<br>Estructura Plantilla<br>Longitud máxima campos plantilla<br>Descripción campos plantilla                                                                                                    |                                                                                                    |
| Detalles de creación centros de beneficio<br>Estructura Plantilla<br>Longitud máxima campos plantilla<br>Descripción campos plantilla<br>PLANTILLA CENTROS DE COSTOS.                                                                                                    |                                                                                                    |
| Detalles de creación centros de beneficio<br>Estructura Plantilla<br>Longitud máxima campos plantilla<br>Descripción campos plantilla<br>PLANTILLA CENTROS DE COSTOS.<br>Detalles de creación centros de costo                                                                                                    |                                                                                                    |
| Detalles de creación centros de beneficio<br>Estructura Plantilla<br>Longitud máxima campos plantilla<br>Descripción campos plantilla<br>PLANTILLA CENTROS DE COSTOS.<br>Detalles de creación centros de costo<br>Estructura Plantilla                                                                                                    |                                                                                                    |
| Detalles de creación centros de beneficio<br>Estructura Plantilla<br>Longitud máxima campos plantilla<br>Descripción campos plantilla<br>PLANTILLA CENTROS DE COSTOS.<br>Detalles de creación centros de costo<br>Estructura Plantilla<br>Longitud máxima campos plantilla                                                                                                    |                                                                                                    |
| Detalles de creación centros de beneficio<br>Estructura Plantilla<br>Longitud máxima campos plantilla<br>Descripción campos plantilla<br>PLANTILLA CENTROS DE COSTOS<br>Detalles de creación centros de costo<br>Estructura Plantilla<br>Longitud máxima campos plantilla<br>Descripción campos plantilla                                                                                                    |                                                                                                    |
| Detalles de creación centros de beneficio<br>Estructura Plantilla<br>Longitud máxima campos plantilla<br>Descripción campos plantilla<br>PLANTILLA CENTROS DE COSTOS<br>Detalles de creación centros de costo<br>Estructura Plantilla<br>Longitud máxima campos plantilla<br>Descripción campos plantilla                                                                                                    | 27<br>28<br>28<br>29<br>29<br>29<br>29<br>30<br>30<br>30<br>31<br>32                                                       |
| Detalles de creación centros de beneficio<br>Estructura Plantilla<br>Longitud máxima campos plantilla<br>Descripción campos plantilla<br>PLANTILLA CENTROS DE COSTOS.<br>Detalles de creación centros de costo<br>Estructura Plantilla<br>Longitud máxima campos plantilla<br>Descripción campos plantilla<br>PLANTILLA CENTRO GESTOR<br>Detalles de creación centros gestores                                                                                                    | 27<br>28<br>28<br>29<br>29<br>29<br>29<br>30<br>30<br>30<br>31<br>32<br>32                                                 |
| Detalles de creación centros de beneficio<br>Estructura Plantilla<br>Longitud máxima campos plantilla<br>Descripción campos plantilla<br>PLANTILLA CENTROS DE COSTOS<br>Detalles de creación centros de costo<br>Estructura Plantilla<br>Longitud máxima campos plantilla<br>Descripción campos plantilla<br>PLANTILLA CENTRO GESTOR.<br>Detalles de creación centros gestores<br>Estructura Plantilla                                                                                                    | 27<br>28<br>28<br>29<br>29<br>29<br>29<br>30<br>30<br>30<br>31<br>32<br>32<br>33                                           |
| Detalles de creación centros de beneficio<br>Estructura Plantilla<br>Longitud máxima campos plantilla<br>Descripción campos plantilla<br>PLANTILLA CENTROS DE COSTOS.<br>Detalles de creación centros de costo<br>Estructura Plantilla<br>Longitud máxima campos plantilla<br>Descripción campos plantilla<br>PLANTILLA CENTRO GESTOR<br>Detalles de creación centros gestores<br>Estructura Plantilla<br>Longitud máxima campos plantilla                                                                                                    | 27<br>28<br>28<br>29<br>29<br>29<br>29<br>30<br>30<br>30<br>30<br>31<br>32<br>32<br>33<br>33                               |
| Detalles de creación centros de beneficio<br>Estructura Plantilla<br>Longitud máxima campos plantilla<br>Descripción campos plantilla<br>PLANTILLA CENTROS DE COSTOS.<br>Detalles de creación centros de costo<br>Estructura Plantilla<br>Longitud máxima campos plantilla<br>Descripción campos plantilla<br>PLANTILLA CENTRO GESTOR.<br>Detalles de creación centros gestores<br>Estructura Plantilla<br>Longitud máxima campos plantilla<br>Descripción campos plantilla                                                                                                  | 27<br>28<br>28<br>29<br>29<br>29<br>29<br>29<br>30<br>30<br>30<br>31<br>31<br>32<br>32<br>32<br>33<br>33<br>33             |
| Detalles de creación centros de beneficio<br>Estructura Plantilla<br>Longitud máxima campos plantilla<br>Descripción campos plantilla<br>PLANTILLA CENTROS DE COSTOS.<br>Detalles de creación centros de costo<br>Estructura Plantilla<br>Longitud máxima campos plantilla.<br>Descripción campos plantilla<br>PLANTILLA CENTRO GESTOR<br>Detalles de creación centros gestores<br>Estructura Plantilla<br>Longitud máxima campos plantilla.<br>Descripción campos plantilla                                                                                                 | 27<br>28<br>28<br>29<br>29<br>29<br>29<br>29<br>30<br>30<br>30<br>30<br>31<br>31<br>32<br>32<br>33<br>33<br>33<br>33<br>33 |
| Detalles de creación centros de beneficio<br>Estructura Plantilla<br>Longitud máxima campos plantilla<br>Descripción campos plantilla<br>PLANTILLA CENTROS DE COSTOS.<br>Detalles de creación centros de costo<br>Estructura Plantilla<br>Longitud máxima campos plantilla.<br>Descripción campos plantilla<br>PLANTILLA CENTRO GESTOR.<br>Detalles de creación centros gestores<br>Estructura Plantilla<br>Longitud máxima campos plantilla.<br>Descripción campos plantilla<br>PLANTILLA CENTRO GESTOR.<br>Detalles de creación plantilla.<br>Descripción campos plantilla |                                                                                                    |

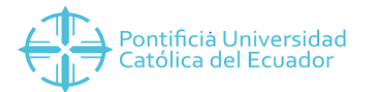

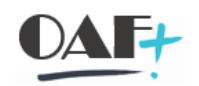

| Longitud máxima campos plantilla                    | 35 |
|-----------------------------------------------------|----|
| Descripción campos plantilla                        |    |
| PLANTILLA EJECUCIÓN GASTOS Y ACTIVOS FIJOS          |    |
| Detalles plantilla ejecución gastos y activos fijos |    |
| Estructura plantilla                                |    |
| Descripción campos plantilla                        |    |

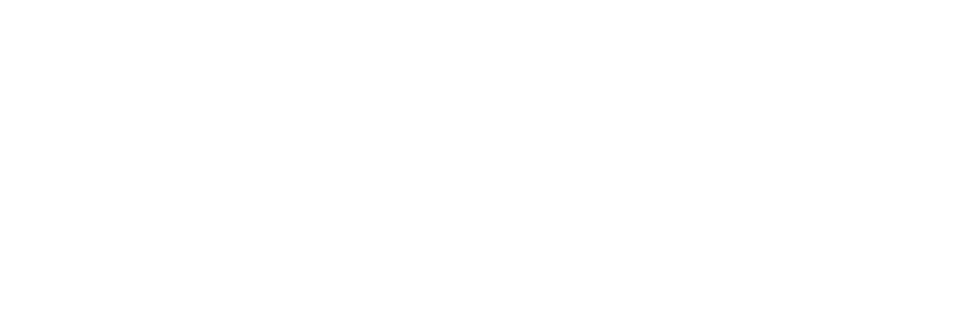

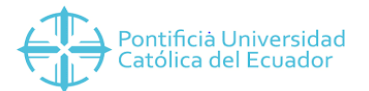

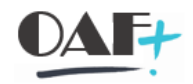

En el módulo de FM y CO debemos completar varias plantillas para poder salir en vivo en el sistema SAP, deben ser ingresadas en el siguiente orden y son:

- 1. Plantilla área funcional
- 2. Plantilla fondo
- 3. Plantilla posición presupuestaria
- 4. Plantilla proyecto presupuestario
- 5. Plantilla centro de beneficio
- 6. Plantilla centro de costes
- 7. Plantilla centro gestor
- 8. Plantilla ejecución gastos y activos del año en curso

#### PLANTILLA ÁREA FUNCIONAL

#### Detalles de creación área funcional

Dentro de la PUCE, las áreas funcionales que tenemos son comunes para todas las sedes y responden a las actividades principales de una institución de educación superior de la siguiente manera:

# 🖳 — Ponțificia Universidad

### Área Funcional

Está compuesta por 5 dígitos y fue estructurada de la siguiente maneral DOCENCIA INVESTIGACIÓN VINCULACIÓN ADMINISTRATIVO VTP VIN ADM VENTA DE DOCENTE INVESTIGACIÓN VINCULACIÓN ADMINISTRATIVO PRODUCTOS VENTA DE ADM EDC ADMINISTRATIVO EDUCACIÓN SERVICIOS CONTINUA AC INT APO APOYO ACADÉMICO ACCIÓN SOCIAL INTERNACIONAL CUL CULTURAL D\_DOC A\_ADM I\_INV V\_VIN PUCE

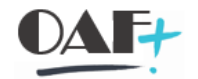

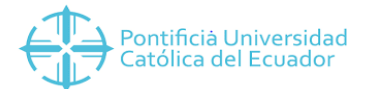

| Área      | Texto área funcional | Validez de | Validez a  | Fecha de   | Grupo          |
|-----------|----------------------|------------|------------|------------|----------------|
| funcional |                      |            |            | expiración | autorizaciones |
| A_ADM     | ADMINISTRATIVO       | 1/1/1900   | 31/12/9999 | 31/12/9999 | ZALL           |
| D_ADM     | ADMINISTRATIVO       | 1/1/1900   | 31/12/9999 | 31/12/9999 | ZALL           |
| D_APO     | APOYO ACADEMICO      | 1/1/1900   | 31/12/9999 | 31/12/9999 | ZALL           |
| D_DOC     | DOCENTE              | 1/1/1900   | 31/12/9999 | 31/12/9999 | ZALL           |
| I_INV     | INVESTIGACION        | 1/1/1900   | 31/12/9999 | 31/12/9999 | ZALL           |
| V_ACS     | ACCION SOCIAL        | 1/1/1900   | 31/12/9999 | 31/12/9999 | ZALL           |
| V_CUL     | CULTURAL             | 1/1/1900   | 31/12/9999 | 31/12/9999 | ZALL           |
| V_EDC     | EDUCACION CONTINUA   | 1/1/1900   | 31/12/9999 | 31/12/9999 | ZALL           |
| V_INT     | INTERNACIONAL        | 1/1/1900   | 31/12/9999 | 31/12/9999 | ZALL           |
| V_VIN     | VINCULACION          | 1/1/1900   | 31/12/9999 | 31/12/9999 | ZALL           |
| V_VTP     | VENTA DE PRODUCTOS   | 1/1/1900   | 31/12/9999 | 31/12/9999 | ZALL           |
| V_VTS     | VENTA DE SERVICIOS   | 1/1/1900   | 31/12/9999 | 31/12/9999 | ZALL           |

Suman 12 áreas funcionales y son:

Al ser pocos, no se creó una plantilla para este dato, sino que se ingresó manualmente esta información. Las transacciones que utilizamos para ingresar esta información son:

Crear área funcional – Transacción FM\_FUNCTION

Área funcional es una unidad organizativa en la contabilidad que clasifica los gastos de organización por su actividad. Ejemplos de áreas funcionales son docencia, investigación, vinculación, etc.

Para ingresar a esta transacción se debe seguir el siguiente flujo: Gestión Pública/Datos Maestros/Elementos de imputación/Área funcional/FM\_FUNCTION-Tratar área funcional

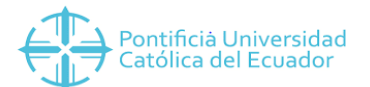

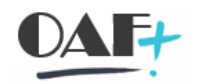

| d <u>a</u> |                                                                                                    |                  |                        |                        |       | > S4 | ID (3) 120 | Þ fi |            | × آ |
|------------|----------------------------------------------------------------------------------------------------|------------------|------------------------|------------------------|-------|------|------------|------|------------|-----|
|            | SAP                                                                                                    |                  |                        | SAP Easy Access        |       |      |            |      |            |     |
|            | <ul> <li>✓ Menú de usuario</li> </ul>                                                                                                    | Menú SAP         | SAP Business Workplace | Añadir a los favoritos | Más ∨ |      | Q 0        | t 🖶  | i: Finaliz | ar  |
|            | Cestión financiera     SAP Financial Supply Chain Manag     Controlling empresarial     Consolidación en tiempo real     Strategic Enterprise Management     Sistema de proyectos     Sistema de proyectos     Contrabilidad joint venture     Contratos de reparto de producción     Gestión Pública     Control presupuestario     Gotorinoto presupuestario     Gestión Pública     Gestión Pública     Gestión presupuestario     Gestión presupuestario     Gotorio presupuestario     Gotorio presupuestario     Gentro gestor     Gentro gestor     Gentro gestor     Gestión Pública     Gentro gestor     Gentro gestor     Gestión Pública     Gentro gestor     Gentro gestor     Gent | ement<br>muebles |                        |                        |       |      |            |      |            |     |
|            |                                                                                                    |                  |                        |                        |       |      |            |      |            |     |

En esta pantalla deberemos colocar el texto área funcional, validez de, validez a, fecha de expiración y grupo de autorización. El grupo de autorización en este dato maestro será ZALL pues es común para todas las sedes.

| =                              |                                                                                                    | < 6   _ 🗗 ×    |
|--------------------------------|----------------------------------------------------------------------------------------------------|----------------|
| < SAP                          | Crear área funcional                                                                                                    |                |
| Validar Herra                  | imienta de derivación CP $$ Lista de utilización de derivación CP $$ Más $\!\!\!\!\!\!\!\!\!\!\!\!\!\!\!\!\!\!\!\!\!\!\!\!\!\!\!\!\!\!\!\!\!\!\!\!$ | i: Finalizar   |
| Ârea funcional: DI111          |                                                                                                    |                |
| Denominación de área funcional |                                                                                                    |                |
| Texto área funcional:          | DOCENCIA                                                                                                    |                |
| Período validez                |                                                                                                    |                |
| Validez de:                    | 01.06.2018 Validez a: 31.12.2018                                                                                                    |                |
| Fe.expiración:                 | 31.12.2018                                                                                                    |                |
| Grupo de autorizaciones        |                                                                                                    |                |
| Grupo autorizaciones:          |                                                                                                    |                |
| Log de modificaciones          |                                                                                                    |                |
| Creado por:                    | Modificado por:                                                                                                    |                |
| Registrado el:                 | Modificado el:                                                                                                    |                |
| Entrado a:                     | 00:00:00 Modificado a las: 00:00:00                                                                                                    |                |
|                                |                                                                                                    | Grab. Cancelar |

Si se quiere copiar un área funcional ya existente, se debe presionar la opción "Crear con modelo"

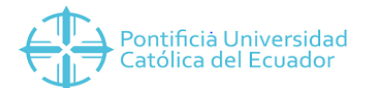

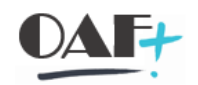

| =                              |                      |                              |                                       | >          | S4D (3) 120 🕒 🔓 🔔 🗖 🗙 |
|--------------------------------|----------------------|------------------------------|---------------------------------------|------------|-----------------------|
| < SAP                          |                      | Tratar área                  | funcional                             |            |                       |
| ✓ Documentos de                | modificación Validar | Herramienta de derivación CP | Lista de utilización de derivación CP | Más $\sim$ | i: Finalizar          |
| *Área funcional: [YB40         | ুর                   | 66)                          | Crear con modelo                      |            |                       |
| Denominación de área funcional |                      |                              |                                       |            |                       |
| Texto área funcional:          | Gestión a            |                              |                                       |            |                       |
| Período validez                |                      |                              |                                       |            |                       |
| Validez de:                    |                      |                              | Validez a:                            |            |                       |
| Fe.expiración:                 |                      |                              |                                       |            |                       |
| Grupo de autorizaciones        |                      |                              |                                       |            |                       |
| Grupo autorizaciones:          |                      |                              |                                       |            |                       |
| Log de modificaciones          |                      |                              |                                       |            |                       |
| Creado por:                    |                      |                              | Modificado por: KPACHECO              |            |                       |
| Registrado el:                 |                      |                              | Modificado el: 07.08.2018             |            |                       |
| Entrado a:                     | 00:00:00             | Ν                            | Modificado a las: 13:09:28            |            |                       |
|                                |                      |                              |                                       |            | Grab. Cancelar        |

En el cuadro de diálogo que nos aparece debemos colocar en el campo "De área funcional", el área funcional que vamos a utilizar como modelo y en el campo "A área funcional", el área funcional nueva que vamos a crear y damos click en Continuar.

|                                     |                                                                                                    | > | S4D (3) 120 | ▶ 6   _ <b>∂</b> × |
|-------------------------------------|----------------------------------------------------------------------------------------------------|---|-------------|--------------------|
| < SAP                               | Tratar área funcional                                                                              |   |             |                    |
| → Documentos de l                   | nodificación Validar Herramienta de derivación CP Lista de utilización de derivación CP Más $\vee$ |   |             | i: Finalizar       |
| *Área funcional: YB40               |                                                                                                    |   |             |                    |
| Denominación                        | Tratar área funcional ×                                                                            |   |             |                    |
| *De área<br>Período validez *A área | funcional: V840 funcional: [DIIII]                                                                 |   |             |                    |
|                                     | Validez a:                                                                                         |   |             |                    |
| Grupo de autorizaciones             |                                                                                                    |   |             |                    |
| Grupo autorizaciones:               |                                                                                                    |   |             |                    |
| Log de modificaciones               |                                                                                                    |   |             |                    |
| Creado por:                         | Modificado por: KPACHECO                                                                           |   |             |                    |
| Registrado el:                      | Modificado el: 07.08.2018                                                                          |   |             |                    |
| Entrado a:                          | Modificado a las: 13:09:28                                                                         |   |             |                    |
|                                     |                                                                                                    |   |             | Grab. Cancelar     |

Llenamos los campos que se requieran en el área funcional

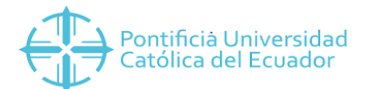

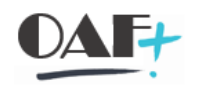

| =                              |                          |                                    |                          |   | > | S4D (3) 120 | ▶ 6   _ 7     | × |
|--------------------------------|--------------------------|------------------------------------|--------------------------|---|---|-------------|---------------|---|
| < SAP                          |                          | Crear con re                       | eferencia                |   |   |             |               |   |
| Validar Herra                  | amienta de derivación CP | Lista de utilización de derivación | n CP Más ∨               |   |   |             | i: Finalizar  |   |
| Área funcional: DI112          |                          | 60                                 |                          |   |   |             |               |   |
| Denominación de área funcional |                          |                                    |                          |   |   |             |               |   |
| Texto área funcional:          | Gestión a                |                                    |                          |   |   |             |               |   |
| Período validez                |                          |                                    |                          |   |   |             |               |   |
| Validez de:                    |                          |                                    | Validez a:               |   |   |             |               |   |
| Fe.expiración:                 |                          | ß                                  |                          |   |   |             |               |   |
| Grupo de autorizaciones        |                          |                                    |                          |   |   |             |               |   |
| Grupo autorizaciones:          |                          |                                    |                          |   |   |             |               |   |
| Log de modificaciones          |                          |                                    |                          |   |   |             |               |   |
| Creado por:                    |                          | r                                  | Modificado por:          |   |   |             |               |   |
| Registrado el:                 |                          |                                    | Modificado el:           |   |   |             |               |   |
| Entrado a:                     | 00:00:00                 | M                                  | odificado a las: 00:00:0 | 0 |   |             |               |   |
|                                |                          |                                    |                          |   |   |             | Grab. Cancela | - |

# Modificación de área funcional – Transacción FM\_FUNCTION

Para ingresar a esta transacción se debe seguir el siguiente flujo: Gestión Pública/Datos Maestros/Elementos de imputación/Área funcional/FM\_FUNCTION-Tratar área funcional

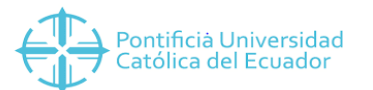

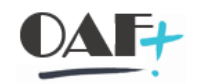

| d <u> </u> |                                                                                                    |                                         |                        |                        |       | > S4D | (3) 120           | Þ fi | _ 7          | × |
|------------|----------------------------------------------------------------------------------------------------|-----------------------------------------|------------------------|------------------------|-------|-------|-------------------|------|--------------|---|
|            | SAP                                                                                                    |                                         |                        | SAP Easy Access        |       |       |                   |      |              |   |
|            | ✓ Menú de usuario                                                                                                    | Menú SAP                                | SAP Business Workplace | Añadir a los favoritos | Más ∨ |       | 2, q <sup>+</sup> | đ    | i: Finalizar |   |
|            | Gestión financiera     Gestión financiera     Gontrolling     Consolidación en tiempo real     Gonsolidación en tiempo real     Gostión de inversiones     Gostión de inversiones     Gostión de inversiones     Gostión de inversiones     Gontabilidad joint venture     Gontabilidad joint venture     Gontratos de reparto de producción     Gostión Pública     Gostión Pública     Gostión Picsupuestario     Gostión Picsupuestaria     Gostión Picsupuestaria     Gostión Picsup | nent<br>uebles<br>área funciona<br>áles | 4                      |                        |       |       |                   |      |              |   |
|            |                                                                                                    |                                         |                        |                        |       |       |                   |      |              |   |

#### Se debe dar click en el ícono del "lápiz" para poder modificar

| ~=                             |                      |                              |                                       | >     | S4D (3) 120 | ▶ 6   _ | _        |
|--------------------------------|----------------------|------------------------------|---------------------------------------|-------|-------------|---------|----------|
| < SAP                          |                      | Tratar área                  | funcional                             |       |             |         |          |
| ✓ Documentos de                | modificación Validar | Herramienta de derivación CP | Lista de utilización de derivación CP | Más 🗸 |             | i: F    | inalizar |
| *Área funcional: [YB40         | ्व                   | 1 (2) 68                     | F                                     |       |             |         |          |
| Denominación de área funcional |                      |                              |                                       |       |             |         |          |
| Texto área funcional:          | Gestión              |                              |                                       |       |             |         |          |
| Período validez                |                      |                              |                                       |       |             |         |          |
| Validez de:                    |                      |                              | Validez a:                            |       |             |         |          |
| Fe.expiración:                 |                      |                              |                                       |       |             |         |          |
| Grupo de autorizaciones        |                      |                              |                                       |       |             |         |          |
| Grupo autorizaciones:          |                      |                              |                                       |       |             |         |          |
| Log de modificaciones          |                      |                              |                                       |       |             |         |          |
| Creado por:                    |                      |                              | Modificado por:                       |       |             |         |          |
| Registrado el:                 |                      |                              | Modificado el:                        |       |             |         |          |
| Entrado a:                     | 00:00:00             | N                            | lodificado a las: 00:00:00            |       |             |         |          |
|                                |                      |                              |                                       |       |             | Grab.   | Cancelar |

Se pueden modificar los campos que están con fondo blanco, los campos en gris no se pueden cambiar una vez guardado.

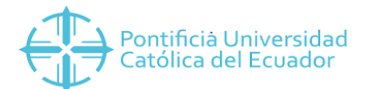

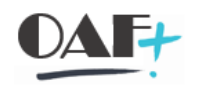

|                                |                        |                              |                                       | >     | S4D (3) 120 🕒 🔓 | _ = ×        |
|--------------------------------|------------------------|------------------------------|---------------------------------------|-------|-----------------|--------------|
| < SAP                          |                        | Modificar ár                 | ea funcional                          |       |                 |              |
| → Documentos de                | e modificación Validar | Herramienta de derivación CP | Lista de utilización de derivación CP | Más 🗸 |                 | i: Finalizar |
| Área funcional: YB40           |                        | 6                            | Ī                                     |       |                 |              |
| Denominación de área funcional |                        |                              |                                       |       |                 |              |
| Texto área funcional           | Gestión                | ]                            |                                       |       |                 |              |
| Período validez                |                        |                              |                                       |       |                 |              |
| Validez de<br>Fe.expiración    |                        |                              | Validez a                             |       |                 |              |
| Grupo de autorizaciones        |                        |                              |                                       |       |                 |              |
| Grupo autorizaciones           | 2                      |                              |                                       |       |                 |              |
| Log de modificaciones          |                        |                              |                                       |       |                 |              |
| Creado por                     | :                      |                              | Modificado por:                       |       |                 |              |
| Registrado el                  | c                      |                              | Modificado el:                        |       |                 |              |
| Entrado a                      | 00:00:00               | ٩                            | Modificado a las: 00:00:00            |       |                 |              |
|                                |                        |                              |                                       |       | Grab            | Cancelar     |

| =                                    |                              |                                    |                         | > | S4D (3) 120 | ▶ 🔓   | _ 🗗 ×     |
|--------------------------------------|------------------------------|------------------------------------|-------------------------|---|-------------|-------|-----------|
| < SAP                                |                              | Modificar área fur                 | ncional                 |   |             |       |           |
| Validar Herra                        | amienta de derivación CP Lis | ta de utilización de derivación CP | Más 🗸                   |   |             | i: I  | Finalizar |
| *Área funcional: [[YB40]             | ুব                           | 6                                  |                         |   |             |       |           |
| Denominación de área funcional       |                              |                                    |                         |   |             |       |           |
| Texto área funcional:                | Gestión a                    |                                    |                         |   |             |       |           |
| Período validez                      |                              |                                    |                         |   |             |       |           |
| Validez de:                          |                              |                                    | Validez a:              |   |             |       |           |
| Fe.expiración:                       |                              |                                    |                         |   |             |       |           |
| Grupo de autorizaciones              |                              |                                    |                         |   |             |       |           |
| Grupo autorizaciones:                |                              | 2                                  |                         |   |             |       |           |
|                                      |                              |                                    |                         |   |             |       |           |
| Log de modificaciones                |                              |                                    |                         |   |             |       |           |
| Creado por:                          |                              | Modif                              | ficado por: KPACHECO    |   |             |       |           |
| Registrado el:                       |                              | Moo                                | dificado el: 07.08.2018 |   |             |       |           |
| Entrado a:                           | 00:00:00                     | Modific                            | cado a las: 13:09:28    |   |             |       |           |
|                                      |                              |                                    |                         |   |             |       |           |
| Se ha grabado el área funcional YB40 |                              |                                    |                         |   |             | Grab. | Cancelar  |

Visualizar área funcional – Transacción FM\_FUNCTION

Para ingresar a esta transacción se debe seguir el siguiente flujo: Gestión Pública/Datos Maestros/Elementos de imputación/Área funcional/FM\_FUNCTION-Tratar área funcional

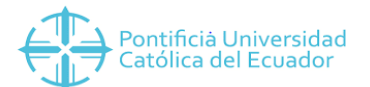

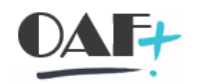

|                                                                                                   |                              | > S4D (3) 120 🕨 🔓 📋 🗖 🗙                                                                                                    |
|---------------------------------------------------------------------------------------------------|------------------------------|----------------------------------------------------------------------------------------------------|
| SAP                                                                                               | SAP Easy Access              |                                                                                                    |
| Menú de usuario Menú SAP SAP Business Workplace                                                   | Añadir a los favoritos Más V | 오. Q <sup>+</sup> 쿱 i: Finalizar                                                                                                    |
| <ul> <li>         で         「Finanzas         )         「つ Gestión financiera         </li> </ul> |                              |                                                                                                    |
| SAP Financial Supply Chain Management                                                             |                              |                                                                                                    |
| > 🗀 Controlling                                                                                   |                              | A REAL PROPERTY OF THE REAL PROPERTY OF THE REAL PR |
| Controlling empresarial                                                                           |                              |                                                                                                    |
| Consolidación en tiempo real                                                                      |                              |                                                                                                    |
| > D Strategic Enterprise Management                                                               |                              |                                                                                                    |
| > C Gestión de inversiones                                                                        |                              |                                                                                                    |
| > D Sistema de proyectos                                                                          |                              | and the second second se                                                                                                    |
| Administración flexible de bienes inmuebles                                                       |                              |                                                                                                    |
| Contabilidad joint venture                                                                        |                              |                                                                                                    |
| Contratos de reparto de producción                                                                |                              | and the second second second second second second second second second second second second second second second                                                                                                    |
|                                                                                                   |                              | A CONTRACTOR OF A CONTRACTOR OF A CONTRACTOR O |
|                                                                                                   |                              | Contraction of the second second second second second second second second second second second second second s                                                                                                    |
|                                                                                                   |                              | and the second second second second second second second second second second second second second second second                                                                                                    |
| Elementos de imputación                                                                           |                              |                                                                                                    |
| > D Posición presupuestaria                                                                       |                              | Contraction Contraction of the Contraction of the C |
| > 🗅 Centro gestor                                                                                 |                              |                                                                                                    |
| > 🗅 Fondo                                                                                         |                              |                                                                                                    |
| √  ☐ Área funcional                                                                               |                              | Contraction of the second second second second second second second second second second second second second s                                                                                                    |
| 🚯 FM_FUNCTION - Tratar área funciona                                                              |                              | and the second second sec                                                                                                    |
|                                                                                                   |                              |                                                                                                    |
|                                                                                                   |                              |                                                                                                    |

| ≡¢                             |                      |                              |                                       | >     | S4D (3) 120 | 🖻 🔓 📒 🗖 🗙      |
|--------------------------------|----------------------|------------------------------|---------------------------------------|-------|-------------|----------------|
| < SAP                          |                      | Tratar área                  | funcional                             |       |             |                |
| ✓ Documentos de                | modificación Validar | Herramienta de derivación CP | Lista de utilización de derivación CP | Más 🗸 |             | i: Finalizar   |
| *Área funcional: [A_ADM        | <u>्</u> य           |                              |                                       |       |             |                |
| Denominación de área funcional |                      |                              |                                       |       |             |                |
| Texto área funcional:          | Gestión a            |                              |                                       |       |             |                |
| Período validez                |                      |                              |                                       |       |             |                |
| Validez de:                    |                      |                              | Validez a:                            |       |             |                |
| Fe.expiración:                 |                      |                              |                                       |       |             |                |
| Grupo de autorizaciones        |                      |                              |                                       |       |             |                |
| Grupo autorizaciones:          |                      |                              |                                       |       |             |                |
| Log de modificaciones          |                      |                              |                                       |       |             |                |
| Creado por:                    |                      |                              | Modificado por: KPACHECO              |       |             |                |
| Registrado el:                 |                      |                              | Modificado el: 07.08.2018             |       |             |                |
| Entrado a:                     | 00:00:00             | Ν                            | Modificado a las: 13:09:28            |       |             |                |
|                                |                      |                              |                                       |       |             | Grab. Cancelar |

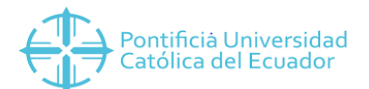

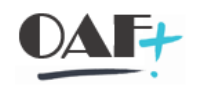

| 4                              |                      |                              |                                       | >                | S4D (3) 120 |       | _ 🗗 ×     |
|--------------------------------|----------------------|------------------------------|---------------------------------------|------------------|-------------|-------|-----------|
| < SAP                          |                      | Tratar área                  | funcional                             |                  |             |       |           |
| ✓ Documentos de                | modificación Validar | Herramienta de derivación CP | Lista de utilización de derivación CP | Más $\checkmark$ |             | i: I  | Finalizar |
| *Área funcional:               | ्वि                  | 62                           |                                       |                  |             |       |           |
| Denominación de área funcional |                      |                              |                                       |                  |             |       |           |
| Texto área funcional:          | ADMINISTRATIVO       |                              |                                       |                  |             |       |           |
| Período validez.               |                      |                              |                                       |                  |             |       |           |
| Validez de:                    | 01.01.1900           |                              | Validez a: 31.12.9999                 |                  |             |       |           |
| Fe.expiración:                 | 31.12.9999           |                              |                                       |                  |             |       |           |
| Grupo de autorizaciones        |                      |                              |                                       |                  |             |       |           |
| Grupo autorizaciones:          |                      |                              |                                       |                  |             |       |           |
| Log de modificaciones          |                      |                              |                                       |                  |             |       |           |
| Creado por:                    | ALICIR               |                              | Modificado por:                       |                  |             |       |           |
| Registrado el:                 | 14.05.2018           |                              | Modificado el:                        |                  |             |       |           |
| Entrado a:                     | 17:57:00             | N                            | Nodificado a las: 00:00:00            |                  |             |       |           |
|                                |                      |                              |                                       |                  |             | Grab. | Cancelar  |

#### PLANTILLA FONDOS

#### Detalles de creación fondos

En la PUCE, se creó este dato maestro como universal entre todas las sedes, según el análisis que se realizó, se vio que se podría realizar la siguiente diferenciación, tomando como premisa que el fondo nos indicará la fuente de financiamiento del proyecto.

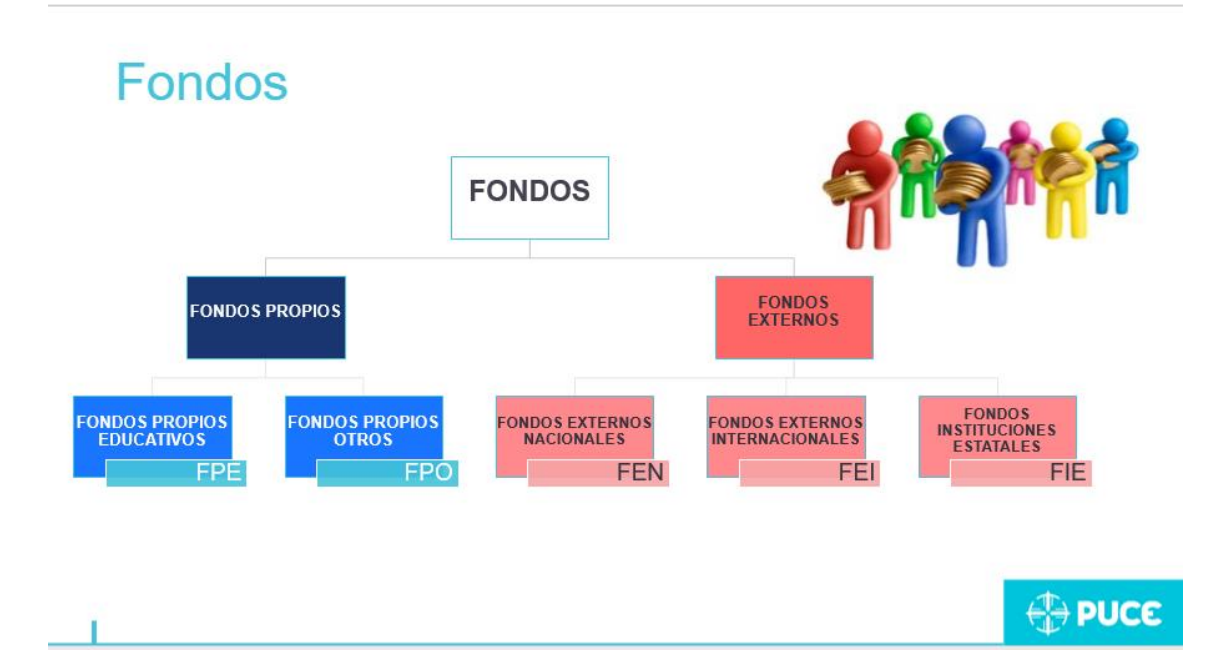

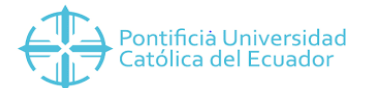

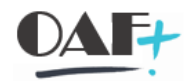

Al ser sólo 5 datos, no se vio la necesidad de armar una plantilla para este dato maestro, por lo que se hizo manualmente con las siguientes transacciones:

#### Creación de fondos – Transacción FM5I

Un fondo representa la fuente de financiamiento de un proyecto.

Para acceder a esta transacción seguiremos el siguiente proceso Finanzas/Gestión Pública/Control presupuestario/Datos maestros/Elementos de imputación/Fondo/FM5I-Crear

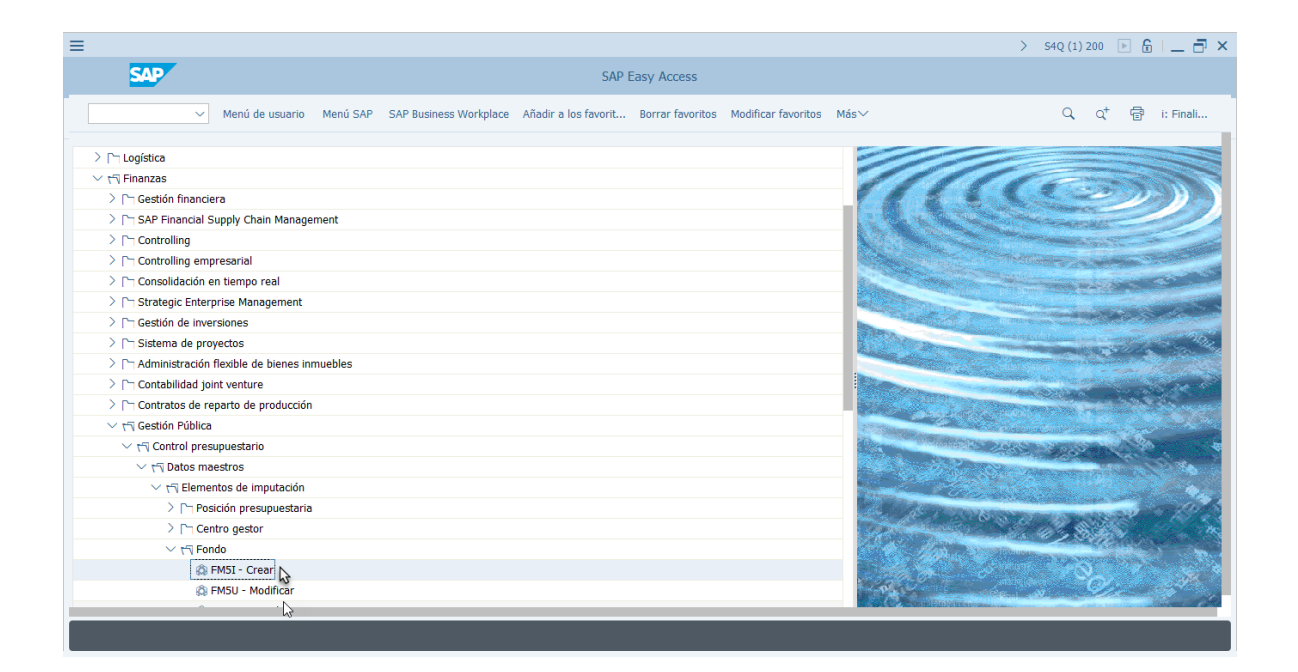

Colocamos el nombre del fondo que vamos a crear y damos click en Enter

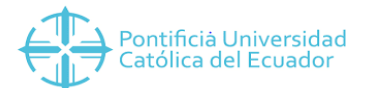

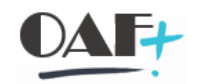

| ≡ 🖗 |                    |                              | > S4Q (1) 200 🕨 🔓 📋 🗖 🗙 |
|-----|--------------------|------------------------------|-------------------------|
| <   | SAP                | Crear fondos: Imagen inicial |                         |
|     | ✓ Entidad CP Más∨  |                              | i: Finali               |
|     | Fondos: FPROPREDUC |                              |                         |
|     |                    |                              |                         |
|     |                    |                              |                         |
|     |                    |                              |                         |

Digitamos la denominación, la descripción, validez de, validez a, grupo de autorización (ZALL) y damos click en "Grabar"

| ≡                                                       |                                                        | < 6   _ <b>7</b> × |
|---------------------------------------------------------|--------------------------------------------------------|--------------------|
| B, ≺ SAP                                                | Crear fondos: Pant básica                              |                    |
| ✓ Texto explicativo Clasi                               | ficación Periodo de presupuesto: Asignación Más $\vee$ | i: Finalizar       |
| Entidad CP: PUCE<br>Fondos: FPROPEDUCA                  | SOCIEDAD CONSOLIDADORA                                 |                    |
| Denominaciones                                          |                                                        |                    |
| *Denominación: FONDOS PROPIOS EL                        | DUCA                                                   |                    |
| Descripción: FONDOS PROPIOS EL                          | DUCATIVOS                                              |                    |
| Datos básicos                                           |                                                        |                    |
| * Validez de: 01.01.2018                                | * Validez a: 31.12.2999                                |                    |
| Clase de fondo:                                         |                                                        |                    |
| Grupo autorizaciones:                                   |                                                        |                    |
| Datos adicionales                                       |                                                        |                    |
| Deudor para fondos:<br>Utilización:<br>Gestionar saldo: |                                                        |                    |
|                                                         |                                                        | Grabar Cancelar    |

Si queremos colocar algún anexo a la creación del fondo se puede dar click en la siguiente opción que se encuentra en la parte superior izquierda de la pantalla

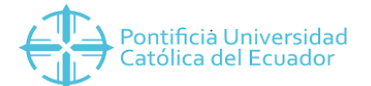

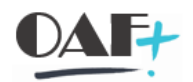

| Ξ | E Fo                               | ndo PUC | EFPE  | _ 🗆 × |
|---|------------------------------------|---------|-------|-------|
|   |                                    | ₿ 🖈     | ~ [i] |       |
|   | <u>C</u> rear anexo                | ł       |       |       |
| - | <u>C</u> rear nota                 | 6       |       |       |
|   | <u>C</u> rear documento externo (U | RL)     |       |       |
|   | Archivar Business Document         |         |       |       |
| , | <u>C</u> rear código barras        |         |       |       |

#### Nos aparecerá el mensaje que el fondo ya ha sido grabado

| ≡                            | < 6   _ 🗗 ×  |
|------------------------------|--------------|
| Crear fondos: Imagen inicial |              |
| ✓ Entidad CP Más ✓           | i: Finalizar |
| Fondos FROPEDUCA             |              |
|                              |              |
| Fondo grabado                |              |

#### Modificación de fondos – Transacción FM5U

Para acceder a esta transacción seguiremos el siguiente proceso Finanzas/Gestión Pública/Control presupuestario/Datos maestros/Elementos de imputación/Fondo/FM5I-Modificar

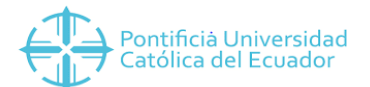

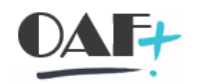

| ≡                                                                                                    |                                                         |                          | > S4Q (1) 200 🕒 🔓 📋 🗖 🗙        |
|----------------------------------------------------------------------------------------------------|---------------------------------------------------------|--------------------------|--------------------------------|
| SAP                                                                                                    | SAP Easy Access                                         |                          |                                |
| Menú de usuario Menú SAP SAP B                                                                                                    | usiness Workplace Añadir a los favorit Borrar favoritos | Modificar favoritos Más∨ | Q, Q <sup>+</sup> (쿱 i: Finali |
| ✓ r <sup>™</sup> Finanzas                                                                                                    |                                                         |                          |                                |
| Costion innarcera     Controlling                                                                                                    |                                                         | alle                     | O                              |
| >  ¬ Controlling empresarial >  ¬ Consolidación en tiempo real                                                                                                    |                                                         | A CONTRACT               |                                |
| Charategic Enterprise Management     Charategic Enterprise Management     Charat |                                                         |                          |                                |
| > (`¬ Administración flexible de bienes inmuebles                                                                                                    |                                                         |                          |                                |
| > [¬ Contratos de reparto de producción √ (¬ Gestión Pública ✓ r <sup>¬</sup> Control presupuestario                                                                                                    |                                                         |                          |                                |
| <ul> <li>イマ Control presuperson in</li> <li>イワ Datos maestros</li> <li>イワ Elementos de imputación</li> </ul>                                                                                                    |                                                         |                          | and a second SAD Early Access  |
| > (~) Posición presupuestaria<br>> (~) Centro gestor                                                                                                    |                                                         |                          | gen de acceso par Lasy Acceso  |
| ← r∜ Fondo                                                                                                    |                                                         | C. Control               |                                |
| A FMSU - Modificarty<br>A FMSS - Visualizar                                                                                                    |                                                         |                          | and the second second          |
|                                                                                                    |                                                         |                          |                                |

#### Escribimos el nombre del fondo que vamos a modificar y damos Enter

|                    | > 54D (1) 120 🕒 🔂 📃 🗗 🗙       |
|--------------------|-------------------------------|
| < SAP              | Modif. fondos: Imagen inicial |
| ✓ Entidad CP Más ✓ | i: Finali                     |
|                    |                               |
| Fondos: FPROPREDUC |                               |
|                    |                               |
|                    |                               |
|                    |                               |
|                    |                               |
|                    |                               |
|                    |                               |
|                    |                               |
|                    |                               |
|                    |                               |

Realizamos los cambios que necesitamos y damos click en "Grabar"

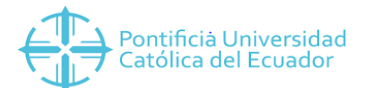

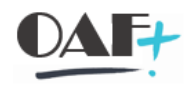

| ≡                                                                                                    | < 6   _ <b>-</b> × |
|----------------------------------------------------------------------------------------------------|--------------------|
| R Modif. fondos: Pant.básica                                                                                 |                    |
| V Borrar Texto explicativo Historial modificaciones Documentos de modificación Clasificación Ref.utilización | Más ~ i: Finalizar |
| Entidad CP: PUCE SOCIEDAD CONSOLIDADORA<br>Fondos: FPROPEDUCA                                                |                    |
| Denominaciones                                                                                               |                    |
| *Denominación. FONDOS PROPIOS EDUCA                                                                          |                    |
| Descripción: FONDOS PROPIOS EDUCATIVOS PUCE                                                                  |                    |
| Datos básicos                                                                                                |                    |
| * Validez de: 01.01.2018 * Validez a: 31.12.2999                                                             |                    |
| Clase de fondo:                                                                                              |                    |
| Grupo autorizaciones:                                                                                        |                    |
| Datos adicionales                                                                                            |                    |
| Deudor para fondos:                                                                                          |                    |
| Utilización:                                                                                                 |                    |
| Gestionar saldo:                                                                                             |                    |
|                                                                                                    | Grabar Cancelar    |

#### Nos aparecerá un mensaje que el fondo se ha grabado

| =                                      | < 6   _ 🗗 ×     |
|----------------------------------------|-----------------|
| < SAP Modif. fondos: Imagen inicial    |                 |
| ✓ Entidad CP Más ✓                     | Exit            |
| Fondos FROPEDICA D<br>Entidad CP. PUCE |                 |
| Fondo grabado                          | Grabar (Ctrl+S) |

#### Visualizar fondos – Transacción FM5S

Para acceder a esta transacción seguiremos el siguiente proceso Finanzas/Gestión Pública/Control presupuestario/Datos maestros/Elementos de imputación/Fondo/FM5S-Visualizar

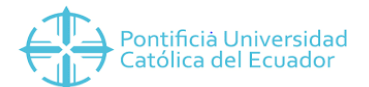

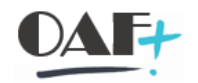

| ≡                                                                                                    | > S4Q (1) 200 🕨 🔓 📃 🚍 🗙                                                                                                    |
|----------------------------------------------------------------------------------------------------|----------------------------------------------------------------------------------------------------|
| SAP Easy Access                                                                                           |                                                                                                    |
| Menú de usuario Menú SAP SAP Business Workplace Añadir a los favorit Borrar favoritos Modificar favoritos | Más∨ Q, Q <sup>+</sup> r d i: Finali                                                                                                    |
| ~ t引 Finanzas                                                                                             |                                                                                                    |
| > 🏳 Gestión financiera                                                                                    |                                                                                                    |
| >                                                                                                    |                                                                                                    |
| >  Cg Controlling                                                                                         |                                                                                                    |
| > Controlling empresarial                                                                                 |                                                                                                    |
| >  Cm Consolidación en tiempo real                                                                        | The Contract of Contract of Co |
| > 「 Strategic Enterprise Management                                                                       |                                                                                                    |
| > [~] Gestión de inversiones                                                                              |                                                                                                    |
| > ┌┐ Sistema de proyectos                                                                                 |                                                                                                    |
| > [~] Administración flexible de bienes inmuebles                                                         |                                                                                                    |
| >  C Contabilidad joint venture                                                                           |                                                                                                    |
| > [~] Contratos de reparto de producción                                                                  | and the second second se                                                                                                    |
| √ r     √ gesti     ôn P     ública                                                                       |                                                                                                    |
| <ul> <li>Tri Control presupuestano</li> </ul>                                                             | Contraction of the Contraction of the Contraction o |
| <ul> <li>H patos maestros</li> <li>K = Elementes de imputación</li> </ul>                                 |                                                                                                    |
| Children execution                                                                                        |                                                                                                    |
|                                                                                                    | and the second second se                                                                                                    |
| > Therefore gester                                                                                        | A Share a share a shar |
| M EMST - Crear                                                                                            |                                                                                                    |
| Construction     Construction     Construction     Construction     Construction                          |                                                                                                    |
| 🕼 FM55 - Visualizar                                                                                       | Contraction of the second second second second second second second second second second second second second s                                                                                                    |
|                                                                                                    |                                                                                                    |

Colocamos el nombre del fondo que queremos buscar y damos Enter.

| ≡ |                         |                                | < 6   _ 🗗 × |
|---|-------------------------|--------------------------------|-------------|
| < | SAP                     | Visual. fondos: Imagen inicial |             |
|   | ✓ Entidad CP Más ✓      |                                | Exit        |
|   | Fondos: F <sup>eq</sup> |                                |             |
|   |                         |                                |             |

Si no recordamos muy bien el nombre, abrimos el match call y damos F4

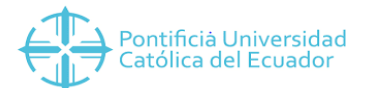

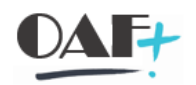

| E                                                                                                    | < 6   _ 🗗 × |
|----------------------------------------------------------------------------------------------------|-------------|
| SAP     Visual. fondos: Imagen inicial                                                               |             |
| ✓ Entidad CP Más ✓                                                                                   | Exit        |
|                                                                                                    |             |
|                                                                                                    |             |
| Fondos: E = Fondos (1) _ ×                                                                           |             |
| Entidad CP: P Búsqueda utilizando asignaciones de período de presupuesto Búsqueda por denominación > |             |
| Denominación. 🔯                                                                                      |             |
| Descripción:                                                                                         |             |
| Entidad CP: E                                                                                        |             |
| Fondos:                                                                                              |             |
|                                                                                                    |             |
| Ctd.máxima aciertos: 500                                                                             |             |
|                                                                                                    |             |
|                                                                                                    |             |
| ⊘ Iniciar búsq. 💠 Selección múltiple 📧 Cerrar                                                        |             |
|                                                                                                    |             |
|                                                                                                    |             |

Escogemos el fondo que queremos visualizar y damos Enter, nos aparecerá el fondo solicitado

| Rev Visual. fondos: Pant.básica                                                                            |      |
|----------------------------------------------------------------------------------------------------|------|
|                                                                                                    |      |
| Texto explicativo Historial modificaciones Documentos de modificación Clasificación Ref. utilización Más V | Exit |
| Entidad CP: [PUCE] SOCIEDAD CONSOLIDADORA<br>Fondos: FFROPEDUCA                                            |      |
| Denominaciones                                                                                             |      |
| Denominación: FONDOS PROPIOS EDUCA                                                                         |      |
| Descripción: FONDOS PROPIOS EDUCATIVOS PUCE                                                                |      |
|                                                                                                    |      |
| Datos básicos                                                                                              |      |
| Validez de: 01.01.2018 Validez a: 31.12.2999                                                               |      |
| Clase de fondo:                                                                                            |      |
| Grupo autorizaciones:                                                                                      |      |
|                                                                                                    |      |
| Datos adicionales                                                                                          |      |
|                                                                                                    |      |
| Deudor para fondos:                                                                                        |      |
| Utilización:                                                                                               |      |
| Gestinnar salth:                                                                                           |      |
|                                                                                                    |      |

Si queremos visualizar los anexos, vamos a la opción "Lista anexos"

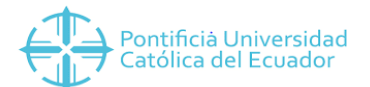

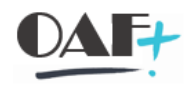

| ≡     |                                |                                                                                           | < 6   _ 7 × |
|-------|--------------------------------|-------------------------------------------------------------------------------------------|-------------|
| R     | Z < SAP                        | Visual. fondos: Pant.básica                                                               |             |
| Γ.    | <u>C</u> rear                  | ) Historial modificaciones Documentos de modificación Clasificación Ref.utilización Más V | Exit        |
|       | Lista anexos                   |                                                                                           |             |
|       | Nota personal                  | SOCIEDAD CONSOLIDADORA                                                                    |             |
|       | <u>E</u> nviar                 | > A                                                                                       |             |
|       | Conexiones                     |                                                                                           |             |
| Den   | Mis objetos                    | >                                                                                         |             |
|       | Ayuda para servicios de objeto | ROPIOS EDUCA                                                                              |             |
|       | Descripción: FONE              | OS PROPIOS EDUCATIVOS PUCE                                                                |             |
|       |                                |                                                                                           |             |
| Datos | básicos                        |                                                                                           |             |
|       | Validez de: 01.01              | Validez a: 31.12.2999                                                                     |             |
|       | Clase de fondo:                |                                                                                           |             |
|       | Grupo autorizaciones:          |                                                                                           |             |
|       |                                |                                                                                           |             |
| Datos | adicionales                    |                                                                                           |             |
|       |                                |                                                                                           |             |
|       | Deudor para fondos:            |                                                                                           |             |
|       | Utilización:                   |                                                                                           |             |
| _     | Gestionar saldo:               |                                                                                           |             |
|       |                                |                                                                                           |             |

Nos aparecerán los documentos anexos y damos click sobre el correspondiente

| ≡     |                                                  |                     |                                     |                    | < 🔓 📃 🗗 🗙 |
|-------|--------------------------------------------------|---------------------|-------------------------------------|--------------------|-----------|
| ₽~    | < SAP                                            |                     | Visual. fondos: Pant.básica         |                    |           |
|       | =                                                | Servicio: Lista a   | anexos                              | ×                  | Exit      |
|       | Anexos para PUCEEPROPEDUCA                       |                     |                                     | ٦                  |           |
|       | 🗋 Nuevo 🗸 🚱 보 🖉 💼 🖻   📿                          | Q = = Q d           | $\nabla \sim   e \perp \sim e \sim$ |                    |           |
|       | Iconos Título                                    | Nombre del autor    | Fe.creac.                           |                    |           |
| Denor | FONDOS PROPIOS           FONDOS           FONDOS | KAREN ESTEFANIA PAC | 19.06.2018                          |                    |           |
|       |                                                  |                     |                                     |                    |           |
| Datos |                                                  |                     |                                     |                    |           |
| Datos |                                                  |                     |                                     |                    |           |
|       |                                                  |                     |                                     |                    |           |
|       |                                                  |                     |                                     |                    |           |
| Datos |                                                  |                     |                                     |                    |           |
|       |                                                  |                     |                                     |                    |           |
|       |                                                  |                     |                                     |                    |           |
|       | L                                                |                     |                                     | L                  |           |
|       |                                                  |                     |                                     | Continuar Cancelar |           |

#### PLANTILLA POSICIÓN PRESUPUESTARIA

#### Detalles creación posición presupuestaria

Las posiciones presupuestarias nos indican cómo se va a comportar presupuestalmente una cuenta contable, como un ingreso o como un egreso y también le indicamos si va a ser relevante para presupuestos o no. De la siguiente manera:

Si la posición presupuestaria empieza con una letra Z o X no será relevante para el presupuesto y no lo controlará.

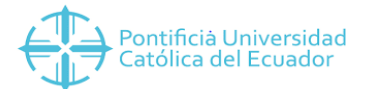

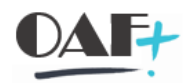

Si la posición presupuestaria empieza con cualquier número (1,2,3,4,5,6,7,8,9) será relevante para el presupuesto y lo controlará. En este control tenemos tres niveles que son:

- 1. Sin control (Zoo<sub>3</sub>): No existe ningún control y aplica para cuentas de ingresos (pospre que empieza con 4).
- 2. Advertencia (Zoo2): este control da una alarma cuando se está acabando el presupuesto. Sin embargo, no es un limitante pues nos permite contabilizar así se esté agotando el presupuesto. Este es el caso exclusivo de Becas.
- 3. Error (Zoo1): es un control restrictivo, si no existe presupuesto, no permitirá contabilizar. Esto aplica para posiciones presupuestarias que empiezan con 5-gastos, 1-inversión.

La creación de este dato maestro es exclusivo de Quito. Cada vez que se cree una cuenta se analizará si se crea una nueva posición presupuestaria o se le asigna una que ya existe.

Esta plantilla debe ser cargada por LSMW.

#### Estructura Plantilla

| FIPEX               | FIKRS      | BEZEI              | TEXT1              | POST_ON    | FIVOR        | POTYP        | STVAR  | AUGRP  |
|---------------------|------------|--------------------|--------------------|------------|--------------|--------------|--------|--------|
| C(050)              | C(050)     | C(050)             | C(050)             | C(050)     | C(050)       | C(050)       | C(050) | C(050) |
| Pos.presupuestaria. | Entidad CP | Denominación       | TEXT1              | CONT.DIREC | Op.presupues | Clase objeto | VAR.ST | AUGRP  |
| 5101010001          | PUCE       | SUELDOS Y SALARIOS | SUELDOS Y SALARIOS | Х          | 30           | 3            | Х      | ZALL   |
|                     |            |                    |                    |            |              |              |        |        |
|                     |            |                    |                    |            |              |              |        |        |
|                     |            |                    |                    |            |              |              |        |        |

## Descripción campos plantilla

Posición Presupuestaria (FIPEX): este campo debe tener una longitud máxima de 24 caracteres. Aquí se debe colocar el código de la posición presupuestaria que vamos a crear.

Entidad CP (FIKRS): en esta celda debemos poner siempre "PUCE".

Denominación (BEZEI): este campo tiene una longitud máxima de 20 caracteres. Se debe digitar el nombre que le vamos a asignar a la posición presupuestaria.

Text1 (Text1): este campo tiene una longitud máxima de 40 caracteres. Se debe digitar el nombre que le vamos a asignar a la posición presupuestaria.

Cont.direc (POST\_ON): en este campo debemos colocar una "X" que significa que es contabilizable directamente.

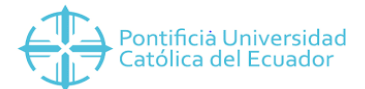

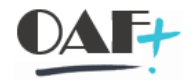

Operación Presupuestaria (FIVOR): en este campo, tendremos los siguientes códigos:

| Op.presupuestar | Descrip.breve                                    |
|-----------------|--------------------------------------------------|
| 30              | Contabilizar ingreso, gasto, inversión, existenc |
| 40              | Contabilizar entrada, salida de mercancías       |
| 50              | Compensación                                     |
| 60              | Contabilizar créditos y deudas por entregas y s  |
| 70              | Contabilizar compensación de deudores            |
| 80              | Contabilizar compensación bancaria, efectos      |
| 90              | Contabilizar fondos de pago                      |
|                 |                                                  |

El 30, lo ocupamos para pospres de ingresos, egresos, cuentas por cobrar no asociadas, cuentas por pagar no asociaciadas, activos fijos.

El 40, sólo lo ocupamos para la cuenta"Compensación EMRF"

El código 60, se ocupará para cuentas por cobrar o cuentas por pagar asociadas.

Clase de objeto (POTYP): en este campo debemos elegir entre los códigos que le van a indicar a la posición presupuestaria si debe actuar como un Ingreso o como un gasto. Los códigos son los siguientes:

| Tipo pos.presu | Descrip.breve       |
|----------------|---------------------|
| 1              | Stock               |
| 2              | Ingresos            |
| 3              | Gastos              |
| 4              | Saldos              |
| 5              | Lista clarificación |

Variante estándar (STVAR): en este campo siempre se colocará una "X".

Grupo de autorización (AUGRP): en este campo se debe colocar ZALL ya que las posiciones presupuestarias son comunes para todas las sedes.

También las posiciones presupuestarias pueden ser creadas manualmente, lo cual se realiza con las siguientes transacciones:

#### Crear posiciones presupuestales – Transacción FMCIA

Las posiciones presupuestarias representan la clasificación funcional de una empresa dentro del área de una sociedad FM.

Las posiciones presupuestarias clasifican las operaciones presupuestarias y comerciales que afectan a la liquidez en ingresos, gastos y las posiciones de saldo. Se puede asignar un presupuesto de áreas de responsabilidad concretas (centros gestores) a las posiciones presupuestarias.

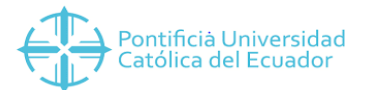

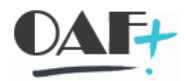

Para ingresar a esta transacción se debe seguir el siguiente flujo: Gestión Pública/Datos Maestros/Elementos de imputación/Posición presupuestaria/FMCIA-Tratamiento individual

| AP Easy Access      Menú de usuario Menú SAP SAP Business Wortplace Añadir a los favoritu. Borrar favoritos Modificar favoritos Más      Próficina      Próficina      Próficintrodin      Próficintrodin      Próficina      Próficina      Próf |                                                                                                    | > S4D (1) 120 🕞 🔓 📋 🗖 🗙       |
|----------------------------------------------------------------------------------------------------|----------------------------------------------------------------------------------------------------|-------------------------------|
| ✓       Menú de usuario       Menú SAP       SAP Business Workplace       Añadir a los favoritu.       Borrar favoritos       Mási       Q       Q                                                                                                    | SAP SAP Easy Access                                                                                                    |                               |
| > [~ 0 fbrina         > [~ 10 opticiza         > [~ 10 opticiza <td>✓ Menú de usuario Menú SAP SAP Business Workplace Añadir a los favorit Borrar favoritos Modificar favoritos Más∨</td> <td>Q, Q<sup>+</sup> 🖶 i: Finali</td>                                                                                                    | ✓ Menú de usuario Menú SAP SAP Business Workplace Añadir a los favorit Borrar favoritos Modificar favoritos Más∨                                                                                                    | Q, Q <sup>+</sup> 🖶 i: Finali |
|                                                                                                    | > [~ Oficina         > [~ Componentes multiplicaciones         > [~ Logistica             > [~ Cestión financiera         > [~ Controlling         > [~ Controlling empresarial         > [~ Consolidación en tiempo real         > [~ Consolidación en tiempo real         > [~ Consolidación en tiempo real         > [~ Stategic Enterprise Management         > [~ Consolidación en tiempo real         > [~ Stategic Enterprise Management         > [~ Consolidación de inversiones         > [~ Controlling eropresarial         > [~ Controlling eropresarial         > [~ Controlling eropresarial         > [~ Controlling empresarial         > [~ Controlling empresarial         > [~ Controlling empresarial         > [~ Controlling empresarial         > [~ Controlling empresarial         > [~ Controlling empresarial         > [~ Controlling tience immuebles         > [~ Controlling tience immuebles         > [~ Controlling tience immuebles         > [~ Controlling tience immuebles         > [~ Controlling tience immuebles         > [~ Controlling tience immuebles         > [~ Controlling tience immuebles         > [~ Controlling tience immuebles         > [~ Control presupuestario |                               |

Digitamos la posición presupuestaria que vamos a crear y damos click en "Crear"

| Intar posición presupuestaria     Decumentos de modificación     Texto explicativo     Entidad CP:     Descripción:     Entidad CP:     Denominación:     Descripción:     Contabudrecta     No contabilizacion esplicativo     No contabilizacione:     Contabudrecta        Presupuesto negativo        Segnación de jerarquía     Pos.presup.aperior:     No contabilización presup.esta                                                                                                    |                                                                                                    |                                                           | > S4D (1) 120 🕨 🖬 🔔 🗖 |
|----------------------------------------------------------------------------------------------------|----------------------------------------------------------------------------------------------------|-----------------------------------------------------------|-----------------------|
| v Documentos de modificación Texto explicativo Entidad CP Lista de utilización Más Lista     PosPre: Z_PRUEBAS I I I I   Initidad CP, PUEE SOCIEDAD CONSOLIDADORA I I I I   básic Jerarquía aternativa I I I I I I I I I I I I I I I I I I I I I I I I I I I I I I I I I I I I I I I I I I I I I I I I I I I I I I I I I I I I I I I I I I I I I I I I I I I I I I I I I I I I I I I I I I I I I I I I I I I I I I I I I I I I I I I I I I I I I I I I I I I I I I I I I I I I I I I I I I I I I I I I I I I <th>SAP</th> <th>Tratar posición presupuestaria</th> <th></th>                                                                                                    | SAP                                                                                                    | Tratar posición presupuestaria                            |                       |
| Pusrre: Z   Putci SOCIEDAD CONSOLIDADORA     bisic Jearquía aternativa     os básicos     Descripción:   Op.presupuestaria:   Op.presupuestaria:  <                                                                                                    | ✓ Documentos de modificac                                                                                                    | ón Texto explicativo Entidad CP Lista de utilización Más∨ | i: Finali.            |
| Aśsic. Jerarquía akernativa                                                                                                    | PosPre: Z_PRUEBAS                                                                                                    | CL.pos.presup.:                                           |                       |
| Index for supersup.superior:                                                                                                    | sic. Jerarquía alternativa                                                                                                    | Ν                                                         |                       |
| Interview of the second second |                                                                                                    | μζ                                                        |                       |
| Descripción:<br>Contab.directa No contabliz.direct.<br>Op.presupuestaria:<br>Grupo autorizaciones:<br>Grupo autorizaciones:<br>Tipo pos.arrastre:<br>Valor propuesto para:<br>nación de jerarquía<br>Pos.presup.superior:<br>Var.estándar                                                                                                    | básicos                                                                                                    |                                                           |                       |
| Descripción:<br>Contab.directa No contabliz.direct.<br>Op.presupuestaria:<br>Tipo pos.presup:<br>Grupo autorizaciones:<br>Tipo pos.arrastre:<br>Valor propuesto para:<br>nación de jerarquía<br>Pos.presup.superior:<br>Var.estándar                                                                                                    |                                                                                                    |                                                           |                       |
| Contab.directa No contab.liz.direct. Op.presupuestaria: Cop.presupuestaria: Cop.presu  | Denominación:                                                                                                    |                                                           |                       |
| Contab.directa No contabliz.direct. Op.presupuestaria: Tipo pos.presup.: Grupo autorizaciones: Presupuesto negativo Tipo pos.arrastre: Posición presup.esta Valor propuesto para: Pos.presup.superior: Var.estándar                                                                                                    | Descripción:                                                                                                    |                                                           |                       |
| Contab.directa No contablik.direct. Op.presupuestaria: Tipo pos.presup.: Grupo autorizaciones: Presupuesto negativo Tipo pos.arrastre: Posicón presup.esta Valor propuesto para: Pos.presup.superior: Var.estándar                                                                                                    | Descripción:                                                                                                    |                                                           |                       |
| Op.presupuestaria: 0 Tipo pos.presup.:: 0 Grupo autorizaciones: Presupuesto negativo Tipo pos.arrastre: Posición presup.esta Valor propuesto para: nación de jerarquía Pos.presup.superior: Var.estándar                                                                                                    | Descripción:                                                                                                    |                                                           |                       |
| Tipo pos.presup.: O Grupo autorizaciones: Presupuesto negativo Tipo pos.arrastre: Posición presup.esta Valor propuesto para: nación de jerarquía Pos.presup.superior: Var.estándar                                                                                                    | Descripción:                                                                                                    | eta No contabiliz.drect.                                  |                       |
| Grupo autorizaciones: Presupuesto negativo Tipo pos.arrastre: Posición presup.esta Valor propuesto para: Posición presup.esta nación de jerarquía Pos.presup.superior: Var.estándar                                                                                                    | Descripción:<br>Descripción:<br>© Contab.di<br>Op.presupuestaria:                                                                                                    | ecta No contabliz.drect.                                  |                       |
| Tipo pos.arrastre: Posición presup.esta Valor propuesto para: Posición de jerarquía Pos.presup.superior: Var.estándar                                                                                                    | Uenominación:<br>Descripción:<br>© Contab.da<br>Op.presupuestaria:<br>Tipo pos.presup.:<br>©                                                                              | acta No contabiliz.direct.                                |                       |
| Valor propuesto para:                                                                                                    | Uenominación:<br>Descripción:<br>© Contab.di<br>Op.presupuestaria:<br>Tipo pos.presup.:<br>Grupo autorizaciones:                                                          | acta No contabiliz.direct.                                |                       |
| nación de jerarquía<br>Pos.presup.superior:                                                                                                    | Uenominación:<br>Descripción:<br>© Contab.di<br>Op.presupuestaria:<br>Tipo pos.presup.:<br>Grupo autorizaciones:<br>Tipo pos.arrastre:                                    | ecta No contabiliz.direct.                                |                       |
| Pos.presup.superior: Var.estándar                                                                                                    | Uenominación:<br>Descripción:<br>© Contab.di<br>Op.presupuestaria:<br>0<br>Tipo pos.presup.:<br>0<br>Grupo autorizaciones:<br>Tipo pos.arrastre:<br>Valor propuesto para: | ecta No contabiliz.drect.                                 |                       |
| Pos.presup.superior: Var.estándar                                                                                                    | Uenominación:<br>Descripción:<br>© Contab.di<br>Op.presupuestaria:<br>Tipo pos.presup.:<br>Grupo autorizaciones:<br>Tipo pos.arrastre:<br>Valor propuesto para:           | ecta No contabiliz.direct.                                |                       |
|                                                                                                    | uenominación:<br>Descripción:<br>© Contab.di<br>Op.presupuestaria:<br>O Tipo pos.presup.:<br>Grupo autorizaciones:<br>Tipo pos.arrastre:<br>Valor propuesto para:         | ecta No contabiliz.direct.                                |                       |

Digitamos la denominación, la operación presupuestaria, el tipo de posición presupuestaria y el grupo de autorización (ZALL), damos click en "Grabar"

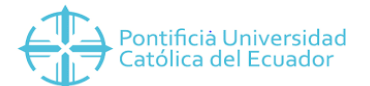

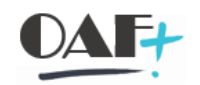

| Ξ                                                                             | > S4D (1) 120 📄 🔓 📋 🗖 🗙  |
|-------------------------------------------------------------------------------|--------------------------|
| Crear posición presupuestaria                                                 |                          |
| ✓ Tratar otra posición presupuest Texto explicativo Más ✓                     | i: Finali                |
| PosFre: Z_PRUEBASI CLpos.presup.:<br>Entidad CP: PUCE SOCIEDAD CONSOLIDADORA  |                          |
| Dat.básic. Jerarquía alternativa                                              |                          |
| Datos básicos                                                                 |                          |
| *Denominación: Z_FRUEBAS1                                                     |                          |
| Descripción: Z_PRUEBAS1                                                       |                          |
|                                                                               |                          |
| Contab.directa     No contabiliz.direct.                                      |                          |
| • Op.presupuestaria: 30 Contabilizar in greso, gasto, inversión, existencias, |                          |
| *Tipo pos.presup.: 3 Gastos                                                   |                          |
| Grupo autorizaciones: Presupuesto negativo                                    | $\searrow$               |
| Tipo pos.arrastre: Posición presup.esta                                       |                          |
| Valor propuesto para:                                                         |                          |
| Asignación de jerarquía                                                       |                          |
| Pos.presup.superior:                                                          |                          |
|                                                                               | Graba Continuar Cancelar |

Nos aparecerá un mensaje que se ha creado la pospre correctamente

| ≡                                 |                                                           | > S4D (1) 120 📄 🔓 📋 🗖 🗙 |
|-----------------------------------|-----------------------------------------------------------|-------------------------|
| < SAP                             | Crear posición presupuestaria                             |                         |
| Entidad Cf                        | P Más∨                                                    | i: Finali               |
| PosPre: ZPRU<br>Entidad CP: PUCE  | CL.pos.presup.:<br>SOCIEDAD CONSOLIDADORA                 |                         |
| Dat.básic. Jerarquía alternativa  |                                                           |                         |
| Datos básicos                     |                                                           |                         |
| Denominación                      | : Z_PRUEBAS1                                              |                         |
| Descripción                       | Z_PRUEBAS1                                                |                         |
|                                   |                                                           |                         |
|                                   |                                                           |                         |
|                                   | Contab.directa                                            |                         |
| Op.presupuestaria:                | : 30 Contabilizar ingreso, gasto, inversión, existencias, |                         |
| Tipo pos.presup.                  | : 3 Gastos                                                |                         |
| Grupo autorizaciones:             | Presupuesto negativo                                      |                         |
| Tipo pos.arrastre:                | Posición presup.esta                                      |                         |
| Valor propuesto para:             |                                                           |                         |
| Asignación de jerarquía           |                                                           |                         |
| Pos.presup.superior:              | Var.estándar                                              | N                       |
| Pos.presup.Z_PRUEBAS1 ha sido gra | bada correctamente                                        | Continuar               |

Modificar posición presupuestaria – Transacción FMCIA

Para ingresar a esta transacción se debe seguir el siguiente flujo: Gestión Pública/Datos Maestros/Elementos de imputación/Posición presupuestaria/FMCIA-Tratamiento individual

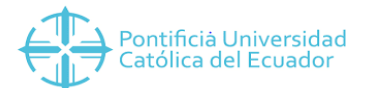

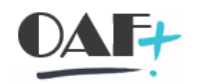

| ≡                                                                                                    | > S4Q (1) 200 🕨 🔓 📃 🗗 🗙                                         |
|----------------------------------------------------------------------------------------------------|-----------------------------------------------------------------|
| SAP SAP SAP Easy Ac                                                                                                    | cess                                                            |
| Menú de usuario Menú SAP SAP Business Workplace Añadir a los favorit Borrar                                                                                                    | favoritos Modificar favoritos Más∨ Q Q <sup>+</sup> 📅 i: Finali |
| > [¬ Financial Services Network Connector       > [¬ Oficina       > [¬ Componentes multiplicaciones       > [¬ Logistica       ∨ [¬ Finanzas       > [¬ Gestión financiera       > [¬ Controlling empresarial       > [¬ Consolidación en tiempo real       > [¬ Gestión de inversiones       > [¬ Gestión de inversiones                                                                                                    |                                                                 |
| > [¬ Sistema de proyectos         > [¬ Administración fiexble de bienes inmuebles         > [¬ Contrabilidad joint venture         > [¬ Contratos de reparto de producción         < (¬] Gestión Pública         < (¬] Control presupuestario         < (¬] Elementos de imputación         < (¬] Elementos de imputación         < (¬] Elementos de imputación         < (¬] Elementos de imputación         < (¬] Elementos de imputación | ₽                                                               |

Colocamos la PosPre que queremos modificar y damos Click en Editar

|                                              |                                           | > S4D (1) 120 🕨 🔓 📃 🗗 🗙 |
|----------------------------------------------|-------------------------------------------|-------------------------|
| < SAP                                        | Tratar posición pro                       | esupuestaria            |
| Documentos de modificación Texto explicativo | Entidad CP Lista de utilización Ma        | -<br>ás∨ i: Finali      |
| PosPre: [Z_CUENTASDEORDEN_D2]                | Cl.pos.presup.:                           |                         |
| Dat.básic. Jerarquía alternativa             |                                           |                         |
| Datos básicos                                |                                           |                         |
| Denominación:                                |                                           |                         |
| Descripción:                                 |                                           |                         |
|                                              |                                           |                         |
|                                              |                                           |                         |
| Contab.directa                               | <ul> <li>No contabiliz.direct.</li> </ul> |                         |
| Op.presupuestaria: 0                         |                                           |                         |
| Tipo pos.presup.: 0                          |                                           |                         |
| Grupo autorizaciones:                        | Presupuesto negativo                      |                         |
| Tipo pos.arrastre:                           | Posición presup.esta                      |                         |
| Valor propuesto para:                        |                                           |                         |
| Asignación de jerarquía                      |                                           |                         |
| Pos.presup.superior:                         | Var.estándar                              |                         |
|                                              |                                           | Continuar               |

Digitamos el dato que queremos modificar y damos click en "Grabar"

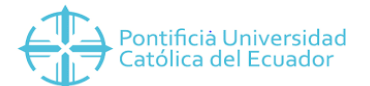

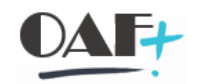

| Ξ                                                                                                    | > S4D (1) 120 📄 🔓 📋 📑 🗙   |
|----------------------------------------------------------------------------------------------------|---------------------------|
| R V Modificar posición presupuestaria                                                                    |                           |
| ✓ Tratar otra posición presupuest Documentos de modificación Texto explicativo Lista de utilización Más∨ | i: Finali                 |
| PosPre: Z_CUENTASDEORDEN_D2 CLpos.presup.:                                                               |                           |
| Dat.básic. Jerarquía atemativa                                                                           |                           |
| Datos básicos                                                                                            |                           |
| Grupo autorizaciones: Presupuesto negativo Tipo pos.arrastre: Posición presup.esta                       |                           |
| Valor propuesto para:                                                                                    |                           |
| Asignación de jerarquía                                                                                  |                           |
| Pos.presup.superior:                                                                                     |                           |
|                                                                                                    | Grabar Continuar Cancelar |

Visualizar posiciones presupuestarias – Transacción FMCIA

Para ingresar a esta transacción se debe seguir el siguiente flujo: Gestión Pública/Datos

Maestros/Elementos de imputación/Posición presupuestaria/FMCIA-Tratamiento individual

| ≡ |                                                                                                    |                                 |                      |                  |                     |                                                                                                    | > S4Q (1) 200 🖹 🔓 📃 🗗 🗙                                                                                                    |
|---|----------------------------------------------------------------------------------------------------|---------------------------------|----------------------|------------------|---------------------|----------------------------------------------------------------------------------------------------|----------------------------------------------------------------------------------------------------|
|   | SAP                                                                                                    |                                 | SAP E                | asy Access       |                     |                                                                                                    |                                                                                                    |
|   | ✓ Menú de usuario M                                                                                                    | ienú SAP SAP Business Workplace | Añadir a los favorit | Borrar favoritos | Modificar favoritos | Más∨                                                                                                    | Q, Q <sup>+</sup> 🖶 i: Finali                                                                                                    |
|   | Cri Financial Services Network Connector     Cri Oficina     Cri Oficina     Cri Componentes multiaplicaciones     Cri Logística |                                 |                      |                  |                     |                                                                                                    |                                                                                                    |
|   | <ul> <li>イラ Finanzas</li> </ul>                                                                                                  |                                 |                      |                  |                     |                                                                                                    |                                                                                                    |
|   | Carl Gestión financiera     Carl SAR Einancial Supply Chain Managemen                                                            | at                              |                      |                  |                     |                                                                                                    |                                                                                                    |
|   | > Controlling                                                                                                    | it.                             |                      |                  |                     |                                                                                                    | 1 D. TEL HITS                                                                                                    |
|   | > [ Controlling empresarial                                                                                                    |                                 |                      |                  |                     | and the second second s | The second second second second second second second second second second second second second second second se                                                                                                    |
|   | > 🏱 Consolidación en tiempo real                                                                                                 |                                 |                      |                  |                     | Contraction of the second                                                                                                    | Aller and a second second second second second second second second second second second second second second s                                                                                                    |
|   | >  Carategic Enterprise Management                                                                                               |                                 |                      |                  |                     |                                                                                                    | A MARTINE CONTRACTOR OF THE OWNER                                                                                                    |
|   | > C Gestión de inversiones                                                                                                    |                                 |                      |                  |                     | Contraction of the State                                                                                                    | A Marked South Contraction                                                                                                    |
|   | > 🏳 Sistema de proyectos                                                                                                    |                                 |                      |                  |                     | and the second second                                                                                                    | A DESCRIPTION OF THE OWNER OF THE OWNER OF THE OWNER OF THE OWNER OF THE OWNER OF THE OWNER OF THE OWNER OF THE                                                                                                    |
|   | > Mainistración flexible de bienes inmue                                                                                         | bles                            |                      |                  |                     | 17 This section in section of the                                                                                                    |                                                                                                    |
|   | Contabilidad joint venture                                                                                                    |                                 |                      |                  |                     |                                                                                                    |                                                                                                    |
|   | Contratos de reparto de producción                                                                                               |                                 |                      | G                |                     | - Contraction                                                                                                    | A DECEMBER OF THE OWNER OF THE OWNER OF |
|   | V T Gestión Pública                                                                                                    |                                 |                      |                  |                     | - 1 C.                                                                                                    | Carlos and the second second                                                                                                    |
|   | Control presupuestario                                                                                                    |                                 |                      |                  |                     | and person                                                                                                    | Contraction of the second                                                                                                    |
|   | Ch Datos maestros                                                                                                    |                                 |                      |                  |                     | A Carlos and                                                                                                    | and the second second second second second second second second second second second second second second second                                                                                                    |
|   | Contraction                                                                                                    |                                 |                      |                  |                     | Se all a                                                                                                    | and the second second second second second second second second second second second second second second second                                                                                                    |
|   | V Posicion presupuestaria                                                                                                    | la da conte                     |                      |                  |                     | Contraction of the second                                                                                                    | Contraction of the second second second second second second second second second second second second second s                                                                                                    |
| L | SB FMCIA - Tratamiento Ind                                                                                                    | Annual 3                        |                      |                  |                     | Section and                                                                                                    | and the second second second second second second second second second second second second second second second                                                                                                    |
| Ē |                                                                                                    |                                 |                      |                  |                     |                                                                                                    |                                                                                                    |

Colocamos la PosPre que queremos visualizar y damos Click en "Visualizar"

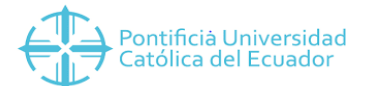

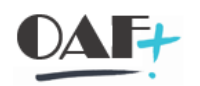

| ≡                                                                                       | > S4D (1) 120 🕨 🔓 📋 🗖 🗙 |
|-----------------------------------------------------------------------------------------|-------------------------|
| K SAP Modificar posición presupuestaria                                                 |                         |
| ✓ Documentos de modificación Texto explicativo Entidad CP Lista de utilización Más∨     | i: Finali               |
| PosPre: 22_CUENTASDEORDEN_D2 Cl.pos.presup.:<br>Entidad CP: PUCE SOCIEDAD CONSOLIDADORA |                         |
| Dat.básic. Jerarquía atemativa                                                          |                         |
| Datos básicos                                                                           |                         |
| Denominación:                                                                           |                         |
| Descripción:                                                                            |                         |
|                                                                                         |                         |
|                                                                                         |                         |
| Contab.drecta     No contabiliz.drect.                                                  |                         |
| Op.presupuestaria:                                                                      |                         |
| Tipo pos.presup.: 0                                                                     |                         |
| Grupo autorizaciones: Presupuesto negativo                                              |                         |
| Tipo pos.arrastre: Posición presup.esta                                                 |                         |
| Valor propuesto para:                                                                   |                         |
| Asignación de jerarquía                                                                 |                         |
| Pos.presup.superior:                                                                    |                         |
|                                                                                         | Continuar               |

#### Nos aparecerá la pospre que queremos ver

| ≡                                |                                                                            | > S4D (1) 120 🕨 🔓 🔔 🗖 🗙 |
|----------------------------------|----------------------------------------------------------------------------|-------------------------|
|                                  | Visualzar posición presupuestaria                                          |                         |
| Documen                          | tos de modificación Texto explicativo Entidad CP Lista de utilización Más∨ | i: Finali               |
| PosPre: 22CU<br>Entidad CP: PUCE | STASSEORDENLO2<br>SOCIEDAD CONSOLIDADORA                                   |                         |
| Dat.básic. Jerarquía alternativa |                                                                            |                         |
| Datos básicos                    |                                                                            |                         |
| Denominación                     | n: Z_CUENTASDEORDEN_D2                                                     |                         |
| Descripción                      | n: Z_CUENTASDEORDEN_D2                                                     |                         |
|                                  |                                                                            |                         |
|                                  |                                                                            |                         |
|                                  | Contab.directa     No contabliz.direct.                                    |                         |
| Op.presupuestaria                | a: 60 Contabilizar créditos y deudas por entregas y servicios              |                         |
| Tipo pos.presup                  | .: 2 Ingresos                                                              |                         |
| Grupo autorizacione:             | Presupuesto negativo                                                       |                         |
| Tipo pos.arrastro                | e: Posición presup.esta                                                    |                         |
| Valor propuesto para             | a:                                                                         |                         |
| Asignación de jerarquía          |                                                                            |                         |
| Pos.presup.superior              | r: 🖉 Var.estándar                                                          |                         |
|                                  |                                                                            | Continuar               |

#### Plantilla centros de beneficio

#### Detalles de creación centros de beneficio

Los centros de beneficio serán creados de acuerdo a la estructura organizativa oficial de cada una de las sedes y a la oferta académica vigente. Y se lo realiza de acuerdo a jerarquías. Cada sede tiene su propia numeración, siendo el primer dígito del centro de beneficio quien determine la sede a la cual pertenece.

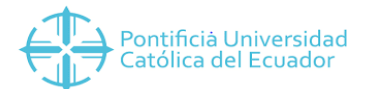

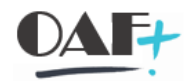

| SEDE        | 1ER    |
|-------------|--------|
|             | DIGITO |
| QUITO       | 1      |
| AMBATO      | 2      |
| ESMERALDAS  | 3      |
| IBARRA      | 4      |
| MANABI      | 5      |
| STO.DOMINGO | 6      |

Las nuevas unidades administrativas o académicas que se creen deberán estar respaldadas ya sea por la actualización del organigrama, resolución de consejo superior o por la aprobación del CES si es una nueva maestría o carrera.

Para la implementación, estos datos deben ser subidos mediante una plantilla la cual tiene la siguiente estructura:

#### Estructura Plantilla

|   | A          | В           | С            | D          | E                | F                         | G             | Н                   | l I          | J          | K              | L          |
|---|------------|-------------|--------------|------------|------------------|---------------------------|---------------|---------------------|--------------|------------|----------------|------------|
|   |            |             |              |            |                  |                           | Usuario       |                     |              |            |                |            |
|   |            |             |              |            |                  |                           | responsable   |                     |              | Área de    | Segmento       |            |
|   | Centro de  |             | Fecha inicio | Fecha fin  | Denominación     |                           | del centro de | Responsable del     |              | centros de | para reporting | Indicador  |
|   | beneficio  | Sociedad CO | validez      | validez    | general          |                           | beneficio     | centro de beneficio | Departamento | beneficio  | de segmento    | de bloqueo |
| 1 | (PRCTR)    | (KOKRS)     | (DATAB)      | (DATBI)    | (KTEXT)          | Texto explicativo (LTEXT) | (VERAK_USER)  | (VERAK)             | (ABTEI)      | (KHINR)    | (SEGMENT)      | (LOCK_IND) |
| 2 | 4100000000 | PUCE        | 01.01.1900   | 31.12.9999 | CONSEJO DIRECTIV | CONSEJO DIRECTIVO         | AMTORRES      | URBINA G AITOR      | CONSEJ DIREC | 41         | PUCE           |            |
|   |            |             |              |            |                  |                           |               |                     |              |            |                |            |

#### Longitud máxima campos plantilla

| Campo                                | No.<br>Caracteres |
|--------------------------------------|-------------------|
| Centro de beneficio (PRCTR)          | 10                |
| Sociedad CO (KOKRS)                  | 4                 |
| Fecha inicio validez (DATAB)         | 10                |
| Fecha fin validez (DATBI)            | 10                |
| Denominación general (KTEXT)         | 20                |
| Texto explicativo (LTEXT)            | 40                |
| Usuario responsable del centro de    |                   |
| beneficio (VERAK_USER)               | 12                |
| Responsable del centro de beneficio  |                   |
| (VERAK)                              | 20                |
| Departamento (ABTEI)                 | 12                |
| Área de centros de beneficio (KHINR) | 10                |
| Segmento para reporting de segmento  |                   |
| (SEGMENT)                            | 4                 |
| Indicador de bloqueo (LOCK_IND)      | 1                 |

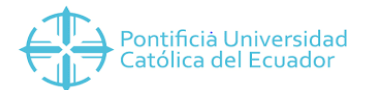

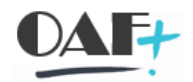

Descripción campos plantilla

**Centro de beneficio (PRCTR):** aquí debemos colocar el código de centro de beneficio que queremos crear. Se debe recordar que el código está compuesto por 10 dígitos.

Sociedad CO (KOKRS): en este campo se debe colocar siempre "PUCE"

**Fecha inicio validez (DATAB):** cuando recién se van a cargar los centros de beneficio, colocaremos como fecha de inicio 01.01.1900 pues como estamos en un sistema integrado, si nosotros colocamos una fecha de validez del centro de beneficio posterior a la fecha de ingreso de un empleado, por ejemplo, no van a poder ingresar al trabajador.

**Fecha fin validez (DATBI):** la fecha de fin de validez que colocaremos a los centros de beneficio será 31.12.9999 pues no sabemos hasta cuándo estarán válidos estas unidades.

**Denominación general (KTEXT):** en este campo se colocará el nombre del centro de beneficio. La longitud máxima es de 20 caracteres.

**Texto explicativo (LTEXT):** en este campo se colocará el nombre del centro de beneficio. La longitud máxima es de 40 caracteres.

**Usuario responsable (VERAK\_USER):** en este campo se colocar el id usuario de la persona que va a subir la plantilla.

**Responsable centro de beneficio (VERAK):** en este campo se deberá digitar el nombre del responsable de la unidad.

**Departamento (ABTEI):** es el nombre de la jerarquía a la cual pertenece el centro de beneficio. Por ejemplo, en el caso del centro de beneficio 1306030000, deberemos colocar el nombre que corresponde al 1306, cuya longitud máxima sea 12 dígitos.

| ∨ 🖁 1306   | DIR_COMUNICACION ESTRATEGICA DE LA PUCE |
|------------|-----------------------------------------|
| 130600000  | DIRECCION COMUNICACION ESTRATEGICA PUCE |
| 1306010000 | COORDINACION DE PROMOCION               |
| 1306020000 | COORDINACION DE COMUNIDADES DIGITALES   |
| 1306030000 | COORDINACION COMUNICACION INSTITUCIONAL |

Área de centros de beneficio (KHINR): en este campo, en el ejemplo anterior, se debería colocar 1306. Es decir el código de la jerarquía del centro de beneficio.

Segmento para reporting (SEGMENT): en este campo se debe colocar "PUCE".

**Indicador de bloqueo (LOCK\_IND):** si colocamos "X", se creará un centro de beneficio bloqueado, si no se coloca nada, se creará libre.

#### PLANTILLA CENTROS DE COSTOS

#### Detalles de creación centros de costo

Los centros de costos serán creados de acuerdo a la estructura organizativa oficial de cada una de las sedes y a la oferta académica vigente. Y se lo realiza de acuerdo a jerarquías. Cada sede

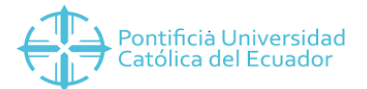

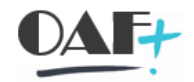

tiene su propia numeración, siendo el primer dígito del centro de beneficio quien determine la sede a la cual pertenece.

| SEDE        | 1ER<br>DIGITO |
|-------------|---------------|
| QUITO       | 1             |
| AMBATO      | 2             |
| ESMERALDAS  | 3             |
| IBARRA      | 4             |
| MANABI      | 5             |
| STO.DOMINGO | 6             |

Las nuevas unidades administrativas o académicas que se creen deberán estar respaldadas ya sea por la actualización del organigrama, resolución de consejo superior o por la aprobación del CES si es una nueva maestría o carrera.

El mismo código que tenemos para centro de beneficio, será utilizado para el centro de costos.

Para la implementación, estos datos deben ser subidos mediante una plantilla la cual tiene la siguiente estructura:

#### Estructura Plantilla

5

#### Δ С D G н 1 Т М 1 KOKRS DATAB\_ANFO DATBI\_ANFO KTEXT LTEXT VERAK\_USER VERAK ABTEI BUKRS PRCTR KOSTL KOSAR KHINR 2 C(050) C(050) C(050) C(050) C(050) C(050) C(050) C(050) C(050) C(050) C(050) C(050) C(050) 3 Sociedad CO Centro de coste DATAB ANFO DATBI ANFO Denominación Texto explicativo Usuario respor Responsable Departamento Clase de Área jerarquí Sociedad Centro de beneficio PONCE FERNANDO CONS\_SUPERIO I 4 PUCE 110000000 01.01.1900 331.12.9999 CONSEJO SUPERIOR CONSEJO SUPERIOR KEPACHECO 11 1000 1100000000

#### Longitud máxima campos plantilla

|                                   | No.        |
|-----------------------------------|------------|
| Campo                             | Caracteres |
| Sociedad CO (KOKRS)               | 4          |
| Centro de coste (KOSTL)           | 10         |
| DATAB_ANFO (DATAB_ANFO)           | 10         |
| DATBI_ANFO (DATBI_ANFO)           | 10         |
| Denominación (KTEXT)              | 20         |
| Texto explicativo (LTEXT)         | 40         |
| Usuario responsable (VERAK_USER)  | 12         |
| Responsable (VERAK)               | 20         |
| Departamento (ABTEI)              | 12         |
| Clase del centro de coste (KOSAR) | 1          |

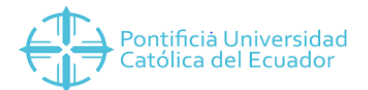

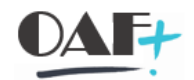

| Área jerarquía estándar (KHINR)      | 10 |
|--------------------------------------|----|
| Sociedad (BUKRS)                     | 4  |
| Centro de beneficio (PRCTR)          | 10 |
| Ind_bloqueo contab_ingresos (BKZER ) | 1  |
| Ind_bloqueo planif_ingresos (PKZER)  | 1  |
| Ind_bloqueo actual_comprom (BKZOB)   | 1  |

Descripción campos plantilla

Sociedad CO (KOKRS): en este campo debemos colocar siempre "PUCE"

**Centro de coste (PRCTR):** aquí debemos colocar el código de centro de coste que queremos crear. Se debe recordar que el código está compuesto por 10 dígitos.

**DATAB\_ANFO (DATAB\_ANFO):** cuando recién se van a cargar los centros de costos, colocaremos como fecha de inicio 01.01.1900 pues como estamos en un sistema integrado, si nosotros colocamos una fecha de validez del centro de beneficio posterior a la fecha de ingreso de un empleado, por ejemplo, no van a poder ingresar al trabajador.

**DATBI\_ANFO (DATBI\_ANFO):** la fecha de fin de validez que colocaremos a los centros de costos será 31.12.9999 pues no sabemos hasta cuando estarán válidos estas unidades.

**Denominación (KTEXT):** en este campo se colocará el nombre del centro de coste. La longitud máxima es de 20 caracteres.

**Texto explicativo (LTEXT):** en este campo se colocará el nombre del centro de coste. La longitud máxima es de 40 caracteres.

**Usuario responsable (VERAK\_USER):** en este campo se colocar el id usuario de la persona que va a subir la plantilla.

**Responsable (VERAK):** en este campo se deberá digitar el nombre del responsable de la unidad.

**Departamento (ABTEI):** es el nombre de la jerarquía a la cual pertenece el centro de coste. Por ejemplo, en el caso del centro de coste 1306030000, deberemos colocar el nombre que corresponde al 1306, cuya longitud máxima sea 12 dígitos.

| V 🖁 1306   | DIR_COMUNICACION ESTRATEGICA DE LA PUCE |
|------------|-----------------------------------------|
| 130600000  | DIRECCION COMUNICACION ESTRATEGICA PUCE |
| 1306010000 | COORDINACION DE PROMOCION               |
| 1306020000 | COORDINACION DE COMUNIDADES DIGITALES   |
| 1306030000 | COORDINACION COMUNICACION INSTITUCIONAL |

**Clase del centro de coste (KOSAR):** para PUCE se ha pensado en dos tipos de clase de coste, los centros de coste directos y los centros de coste indirectos.

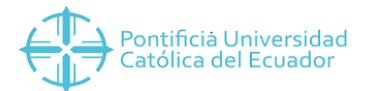

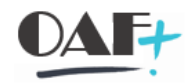

Los centros de coste directos serán todas las carreras de pregrado, sus laboratorios y los posgrados, a la cual se le asignará la letra "D".

Los centros de coste indirectos son todas las unidades administrativas, administrativas académicas (facultades, escuelas), a las cuales se les asignará la letra "I" que significa Indirecto.

**Área jerarquía estándar (KHINR):** en este campo, en el ejemplo anterior, se debería colocar 1306. Es decir el código de la jerarquía del centro de coste.

**Sociedad (BUKRS):** se colocará el código de sociedad FI a la que corresponde el centro de coste que estamos creando, por ejemplo, si es un centro de coste de Quito, colocaríamos 1000.

**Centro de beneficio (PRCTR):** se digitará el mismo código de centro de costos que estamos creando.

Ind\_bloqueo contab\_ingresos (BKZER): en este campo se digita siempre una "X"

Ind\_bloqueo planif\_ingresos (PKZER): en este campo se digita siempre una "X"

Ind\_bloqueo actual\_comprom (BKZOB): en este campo se digita siempre una "X"

#### PLANTILLA CENTRO GESTOR

Detalles de creación centros gestores

Los centros gestores serán creados de acuerdo a la estructura organizativa oficial de cada una de las sedes y a la oferta académica vigente. Y se lo realiza de acuerdo a jerarquías. Cada sede tiene su propia numeración, siendo el primer dígito del centro de beneficio quien determine la sede a la cual pertenece.

| SEDE        | 1ER    |
|-------------|--------|
|             | DIGITO |
| QUITO       | 1      |
| AMBATO      | 2      |
| ESMERALDAS  | 3      |
| IBARRA      | 4      |
| MANABI      | 5      |
| STO.DOMINGO | 6      |

Las nuevas unidades administrativas o académicas que se creen deberán estar respaldadas ya sea por la actualización del organigrama, resolución de consejo superior o por la aprobación del CES si es una nueva maestría o carrera.

El mismo código que tenemos para centro de beneficio, será utilizado para el centro de costos y para centros gestores.

Para la implementación, estos datos deben ser subidos mediante una plantilla la cual tiene la siguiente estructura:

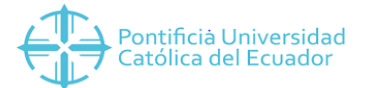

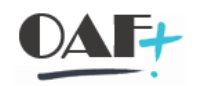

#### Estructura Plantilla

|   | А         | В          | С          | D          | E                | F                | G                     | Н      | 1         | J              | К          |  |
|---|-----------|------------|------------|------------|------------------|------------------|-----------------------|--------|-----------|----------------|------------|--|
| 1 | FICTR     | DATAB      | DATBIS     | FIKRS      | BEZEICH          | BESCHR           | AUGRP                 | BUKRS  | BOSSID    | BOSSNAME       | HIVARNT_01 |  |
| 2 | C(050)    | C(050)     | C(050)     | C(050)     | C(050)           | C(050)           | C(050)                | C(050) | C(050)    | C(050)         | C(050)     |  |
| 3 | FICTR     | Válido de  | Validez a  | Entidad CP | Texto            | Descripción      | Grupo de Autorización | AUGRP  | BUKRS     | BOSSID         | BOSSNAME   |  |
| 4 | 110000000 | 01.01.1900 | 31.12.9999 | PUCE       | CONSEJO SUPERIOR | CONSEJO SUPERIOR | ZQTO                  | 1000   | KEPACHECO | PONCE FERNANDO | PUC        |  |
|   |           |            |            |            |                  |                  |                       |        |           |                |            |  |

Longitud máxima campos plantilla

| Campo                         | No. Caracteres |
|-------------------------------|----------------|
| FICTR (FICTR)                 | 10             |
| Válido de (DATAB)             | 10             |
| Validez a (DATBIS)            | 10             |
| Entidad CP (FIKRS)            | 4              |
| Texto (BEZEICH)               | 20             |
| Descripción (BESCHR)          | 40             |
| Grupo de Autorización (AUGRP) | 4              |
| AUGRP (BUKRS)                 | 4              |
| BUKRS (BOSSID)                | 12             |
| BOSSID (BOSSNAME)             | 20             |
| BOSSNAME (HIVARNT_01)         | 3              |

#### Descripción campos plantilla

**FICTR (FICTR):** aquí debemos colocar el código de centro gestor que queremos crear. Se debe recordar que el código está compuesto por 10 dígitos.

Válido de (DATAB): cuando recién se van a cargar los centros gestores, colocaremos como fecha de inicio 01.01.1900 pues como estamos en un sistema integrado, si nosotros colocamos una fecha de validez del centro gestor posterior a la fecha de ingreso de un empleado, por ejemplo, no van a poder ingresar al trabajador.

**Validez a (DATBIS):** la fecha de fin de validez que colocaremos a los centros gestores será 31.12.9999 pues no sabemos hasta cuándo estarán válidos estas unidades.

Entidad CP (FIKRS): aquí se debe colocar siempre "PUCE"

**Texto (BEZEICH):** en este campo se colocará el nombre del centro de coste. La longitud máxima es de 20 caracteres.

**Descripción (BESCHR):** en este campo se colocará el nombre del centro de coste. La longitud máxima es de 40 caracteres.

**Grupo de Autorización (AUGRP):** en esta celda se colocará el código que corresponde de acuerdo a la sociedad de la siguiente manera:

| Sede       | Gr_autoriz |
|------------|------------|
| Quito      | ZQTO       |
| Ambato     | ZAMB       |
| Esmeraldas | ZESM       |

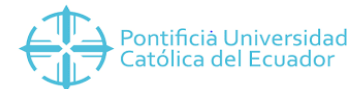

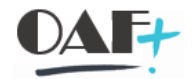

| Ibarra        | ZIBA |
|---------------|------|
| Manabí        | ZMBI |
| Santo Domingo | ZSDO |

**AUGRP (BUKRS):** se colocará el código de sociedad FI a la que corresponde el centro gestor que estamos creando, por ejemplo, si es un centro de coste de Quito, colocaríamos 1000.

BUKRS (BOSSID): en este campo se colocar el id usuario de la persona que va a subir la plantilla.

**BOSSID (BOSSNAME):** en este campo se deberá digitar el nombre del responsable de la unidad.

BOSSNAME (HIVARNT\_o1): en esta celda siempre irá "PUC"

#### PLANTILLA PROYECTO PRESUPUESTARIO

#### Detalles de creación proyecto presupuestario

Este código está compuesto por 8 dígitos de la siguiente manera:

- El primer dígito siempre va a identificar la sede

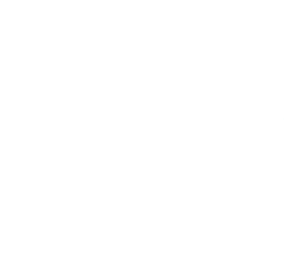

| Sede       | Proy_Pres |
|------------|-----------|
| Quito      |           |
| Ambato     | A         |
| Esmeraldas | E         |
| Ibarra     | 1         |
| Manabí     | М         |
| Santo      |           |
| Domingo    | S         |

- Los 3 siguientes dígitos serán el tipo de proyecto que corresponde, los cuales son:

| Cód_tipo_proy             |  |
|---------------------------|--|
| Funcionamiento            |  |
| Específicos               |  |
| Investigación             |  |
| Autofinanciado            |  |
| Fondos                    |  |
| Posgrado                  |  |
| Adecuaciones y Mejoras    |  |
| Construcciones en Proceso |  |
| Vinculación               |  |
|                           |  |

- Los siguientes 4 dígitos serán secuenciales

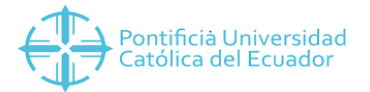

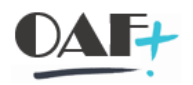

#### Estructura Plantilla

|   | А        | В      | С              | D              | E          | F          | G          | Н       |
|---|----------|--------|----------------|----------------|------------|------------|------------|---------|
| 1 | MEASURE  | FMAREA | SHORT_DESC     | DESCRIPTION    | VALID_FROM | VALID_TO   | DATE_EXP   | AUTHGRP |
| 2 | C(050)   | C(050) | C(050)         | C(050)         | C(050)     | C(050)     | C(050)     | C(050)  |
| 3 | MEASURE  | FMAREA | SHORT_DESC     | DESCRIPTION    | VALID_FROM | Validez a  | DATE_EXP   | AUTHGRP |
| 4 | QFUN0001 | PUCE   | FUNCIONAMIENTO | FUNCIONAMIENTO | 01.01.1900 | 31.12.9999 | 31.12.9999 | ZQTO    |
| 5 |          |        |                |                |            |            |            |         |

#### Longitud máxima campos plantilla

| Campo                | No.<br>Caracteres |
|----------------------|-------------------|
| MEASURE (MEASURE)    | 8                 |
| FMAREA (FMAREA)      | 4                 |
| SHORT_DESC           |                   |
| (SHORT_DESC)         | 20                |
| DESCRIPTION          |                   |
| (DESCRIPTION)        | 40                |
| VALID_FROM           |                   |
| (VALID_FROM)         | 10                |
| Validez a (VALID_TO) | 10                |
| DATE_EXP (DATE_EXP)  | 10                |
| AUTHGRP (AUTHGRP)    | 4                 |
|                      |                   |

Descripción campos plantilla

**MEASURE (MEASURE):** en este campo colocamos el código del proyecto que vamos a crear, dependiendo de la estructura de la PUCE.

FMAREA (FMAREA): en esta celda se debe digitar siempre "PUCE"

**SHORT\_DESC (SHORT\_DESC):** en este campo se colocará el nombre del proyecto presupuestario. La longitud máxima es de 20 caracteres.

**DESCRIPTION (DESCRIPTION):** en este campo se colocará el nombre del proyecto presupuestario. La longitud máxima es de 40 caracteres.

**VALID\_FROM (VALID\_FROM):** cuando recién se van a cargar los proyectos presupuestarios, colocaremos como fecha de inicio 01.01.1900.

**Validez a (DATBIS):** la fecha de fin de validez que colocaremos a los proyectos presupuestarios será 31.12.9999 pues no sabemos hasta cuando estarán válidos estas unidades.

DATE\_EXP (DATE\_EXP): esta fecha debe ser la misma de validez a.

**AUTHGRP (AUTHGRP):** en esta celda se colocará el código que corresponde de acuerdo a la sociedad de la siguiente manera:

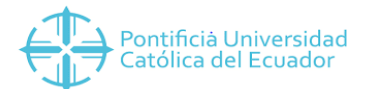

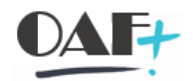

| Sede          | Gr_autoriz |
|---------------|------------|
| Quito         | ΖΩΤΟ       |
| Ambato        | ZAMB       |
| Esmeraldas    | ZESM       |
| Ibarra        | ZIBA       |
| Manabí        | ZMBI       |
| Santo Domingo | ZSDO       |

#### PLANTILLA EJECUCIÓN GASTOS Y ACTIVOS FIJOS

#### Detalles plantilla ejecución gastos y activos fijos

Estas plantillas son realizadas para ejecutar los gastos y los valores de activos fijos que fueron generados en el año que se realizó la implementación.

Es una plantilla de FI, la cual la adoptamos pues de esta manera podemos ejecutar el presupuesto.

En el caso de los activos fijos debemos seguir el siguiente procedimiento:

1. Realizar una plantilla de ejecución en el que debemos utilizar las siguientes cuentas, dependiendo del activo que vamos a subir. Tomando en cuenta que debe ser el valor de los activos que se compraron con el presupuesto del año que estamos implementando.

| Cuenta de mayor | Texto breve                             |  |  |  |  |
|-----------------|-----------------------------------------|--|--|--|--|
|                 |                                         |  |  |  |  |
| 1201010099      | SALDOS INICIALES MUEBLES Y ENSERES      |  |  |  |  |
| 1201020099      | SALDOS INICIALES MAQUINARIA Y EQUIPO    |  |  |  |  |
| 1201030099      | SALDOS INICIALES EQUIPO DE COMPUTACION  |  |  |  |  |
| 1201040099      | SALDOS INICIALES VEHICULOS              |  |  |  |  |
| 1201050099      | SALDOS INICIALES BIENES CULT-LIBROS     |  |  |  |  |
| 1201070099      | SALDOS INICIALES BIENES ARTISTICOS      |  |  |  |  |
| 1201130099      | SALDOS INICIALES ADECUACIONES Y MEJORAS |  |  |  |  |
| 1201150099      | SALDOS INICIALES BIE_BIBL_DOC_HISTOR    |  |  |  |  |

2. Revisar en la FSoo que estas cuentas tenga las siguientes posiciones presupuestarias

| Cuenta de  | Texto breve                   | Posición       | Denominación |  |  |
|------------|-------------------------------|----------------|--------------|--|--|
| mayor      |                               | presupuestaria |              |  |  |
| 1201010099 | SALDOS INICIALES MUEBLES Y    | 1201010001     | MUEBLES Y    |  |  |
|            | ENSERES                       |                | ENSERES      |  |  |
| 1201020099 | SALDOS INICIALES MAQUINARIA Y | 1201020001     | MAQUINARIA Y |  |  |
|            | EQUIPO                        |                | EQUIPO       |  |  |
| 1201030099 | SALDOS INICIALES EQUIPO DE    | 1201030001     | EQUIPO       |  |  |
|            | COMPUTACION                   |                | COMPUTACION  |  |  |
| 1201040099 | SALDOS INICIALES VEHICULOS    | 1201040001     | VEHICULOS    |  |  |

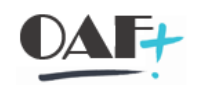

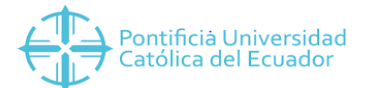

| 1201050099 | SALDOS INICIALES BIE | NES CULT- | 1201050001 | BIENES CULTUR-  |  |  |
|------------|----------------------|-----------|------------|-----------------|--|--|
|            | LIBROS               |           |            | LIBROS          |  |  |
| 1201070099 | SALDOS INICIALES     | BIENES    | 1201070001 | BIENES          |  |  |
|            | ARTISTICOS           |           |            | ARTISTICOS      |  |  |
| 1201130099 | SALDOS               | INICIALES | 1201130001 | ADECUACIONES Y  |  |  |
|            | ADECUACIONES Y MEJO  | RAS       |            | MEJOR           |  |  |
| 1201150099 | SALDOS               | INICIALES | 1201150001 | B_BIBLIO_DOC_HI |  |  |
|            | BIE_BIBL_DOC_HISTOR  |           |            | STORI           |  |  |

- 3. Registrar contablemente el asiento, en el que en el debe está la cuenta del activo fijo y en el haber la cuenta 8101040001 "Saldos Iniciales Gastos"
- 4. Después de registrar contablemente el asiento, se debe cambiar la posición presupuestaria a estas cuentas y se le debe colocar la pospre Z\_ACTIVO\_CARGA\_INIC, para registrar el reverso de este registro.
- 5. Se realiza la plantilla al revés, en la que al debe se coloca la cuenta 8101040001 "Saldos Iniciales Gastos" y en el haber colocamos la cuenta del activo fijo, con una puntualización, en esta línea, en la columna de elemento PEP no colocamos nada, sólo Ilenamos en la columna del centro de costos.
- 6. Registramos contablemente el asiento.
- 7. Cambiamos la posición presupuestaria de las cuentas, a la que estaba inicialmente.

Sobre la plantilla de gastos, se debe tomar en cuenta lo siguiente:

- Se debe realizar una homologación de cuentas entre las cuentas del anterior sistema vs. El plan de cuentas SAP. Puede existir la posibilidad que una cuenta del anterior sistema, se homologue a varias cuentas SAP o viceversa, puede ser que una cuenta SAP puede estar homologada a varias cuentas del anterior sistema.
- 2. Una vez que tengamos esto, debemos hacer una tabla dinámica para comparar que los valores de cada cuenta sea exactamente igual a la que está en el Estado de Resultados del anterior sistema.
- 3. Después de realizar esta verificación, diligenciamos la plantilla de gastos, en la que en el Debe irá la cuenta de gasto del sistema SAP y en el haber la cuenta 8101040001 "Saldos Iniciales Gastos".
- 4. Se registra contablemente este asiento.
- 5. Se verifica que los valores correspondan al Estado de Resultados del anterior sistema, mediante la transacción F.o1

#### Estructura plantilla

|    | Α     | В        | С            | D                        | AB           | AD                | AF           | AG      | AH                    | BC                                                | BF                     | BM                    | BO                    |
|----|-------|----------|--------------|--------------------------|--------------|-------------------|--------------|---------|-----------------------|---------------------------------------------------|------------------------|-----------------------|-----------------------|
| 1  | No    | Sociedad | •cha Documer | Txt/cab/doc              | Clave de Con | I Cuenta D /K yło | Cuenta Mayor | Importe | Aplicar<br>Retnciones | Texto                                             | Elemento PEP           | Clave de referencia 1 | Clave de referencia 3 |
| 2  | BELNR | BUKRS    | BLDAT        | BKTXT                    | NEVBS        | NEVKO             | KTONR        | VRBTR   | QSSKZ                 | SGTXT                                             | PSPNR                  | XREF1                 | XREF3                 |
| 3  | 1     | 4000     | 31.10.2019   | SEGUROS VEHICULOS        | 40           | 5202040001        |              | 616,56  | X                     | Seguros vehículos/PRORRECTORADO                   | IFUN0001-AADM200000000 | 52020501001           | C HUNG                |
| 4  | 1     | 4000     | 31.10.2019   | S.I. SEGUROS VEHICULOS   | 50           |                   | 8101040001   | 616,56  | ×                     | Seguros vehículos/PRORRECTORADO                   |                        | 52020501001           | C HUNG                |
| 5  | 2     | 4000     | 31.10.2019   | SEGUROS VEHICULOS        | 40           | 5202040001        |              | 382,89  | ×                     | Seguros vehículos/DIRECCION FINANCIERA            | IFUN0001-AADM700000000 | 52020501024           | C HUNG                |
| 6  | 2     | 4000     | 31.10.2019   | S.I. SEGUROS VEHICULOS   | 50           |                   | 8101040001   | 382,89  | ×                     | Seguros vehículos/DIRECCION FINANCIERA            |                        | 52020501024           | C HUNG                |
| 7  | 3     | 4000     | 31.10.2019   | SEGUROS VEHICULOS        | 40           | 5202040001        |              | 1817,08 | ×                     | Seguros vehículos/ADQUISICIONES ACTUAL            | IFUN0001-AADM704000000 | 52020501029           | C HUNG                |
| 8  | 3     | 4000     | 31.10.2019   | S.I. SEGUROS VEHICULOS   | 50           |                   | 8101040001   | 1817,08 | ×                     | Seguros vehículos/ADQUISICIONES ACTUAL            |                        | 52020501029           | C HUNG                |
| 9  | 4     | 4000     | 31.10.2019   | SEGURO ACCIDENTES PERS   | 40           | 5202040005        |              | 296,45  | ×                     | Seguro accidentes personales/PRORRECTORADO        | IFUN0001-AADM200000000 | 52020505001           | C HUNG                |
| 10 | 4     | 4000     | 31.10.2019   | S.I. SEGURO ACCIDENTES P | 1 50         |                   | 8101040001   | 296,45  | ×                     | Seguro accidentes personales/PRORRECTORADO        |                        | 52020505001           | C HUNG                |
| 11 | 5     | 4000     | 31.10.2019   | SEGURO ACCIDENTES PERS   | 40           | 5202040005        |              | 1651,68 | ×                     | Seguro accidentes personales/ADQUISICIONES ACTUAL | IFUN0001-AADM704000000 | 52020505029           | C HUNG                |
| 12 | 5     | 4000     | 31.10.2019   | S.I. SEGURO ACCIDENTES P | 1 50         |                   | 8101040001   | 1651,68 | ×                     | Seguro accidentes personales/ADQUISICIONES ACTUAL |                        | 52020505029           | C HUNG                |

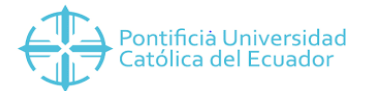

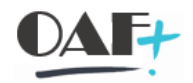

#### Descripción campos plantilla

Esta plantilla tiene varias celdas, sin embargo para subir la plantilla de gastos y de activos fijos sólo debemos llenar las siguientes columnas:

**No (BELNR):** en este campo vamos a colocar el número del asiento contable, este número debe ser igual en el debe y en el haber, es decir que si el registro es uno a uno, vamos a tener dos filas con el número "1".

**Sociedad (BUKRS):** en este campo debemos colocar el código de sociedad FI del cual vamos a cargar la plantilla.

**Fecha documento (BLDAT):** en esta celda debemos colocar la fecha del último día del mes antes de salir en vivo. Es decir, si vamos a salir en vivo en Noviembre 2019, la fecha sería 31.10.2019. El formato de la fecha que se debe utilizar en DIA.MES.AÑO

**Txt/cab/doc (BKTXT):** en este campo debemos colocar una referencia de lo que estamos cargando.

Clave de contabilización (NEWBS): aquí utilizamos 40 para el Debe y 50 para el Haber.

**Cuenta D/K y/o (NEWKO):** en esta columna colocaremos el código de la cuenta que está en el Debe.

**Cuenta Mayor (KTONR):** en esta columna colocaremos el código de la cuenta que está en el Haber.

Importe (KTONR): en este campo colocaremos el valor que vamos a cargar en esa cuenta.

Aplicar retenciones (QSSKZ): aquí siempre vamos a colocar una "X"

**Texto (SGTXT):** aquí colocamos una referencia de lo que vamos a subir, puede ser la misma que colocamos en el campo "Txt/cab/doc".

**Elemento PEP (PSPNR):** aquí colocaremos el elemento PEP al que vamos a cargar ese gasto o la compra del activo fijo.

**Clave de referencia (XREF1):** en este campo colocamos el código de la cuenta del sistema anterior.

**Clave de referencia (XREF3):** en este campo colocamos el usuario de la persona que es responsable de ese dato.